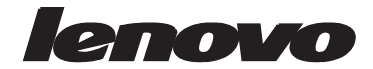

# ម៉ូនីទ័រ (Monitor) រាងសំប៉ែតស៊េរី LT2252p Wide ស្យេវភោមគ្គុទេសក៏សម្រាប់អ្នកប្រើប្រាស់

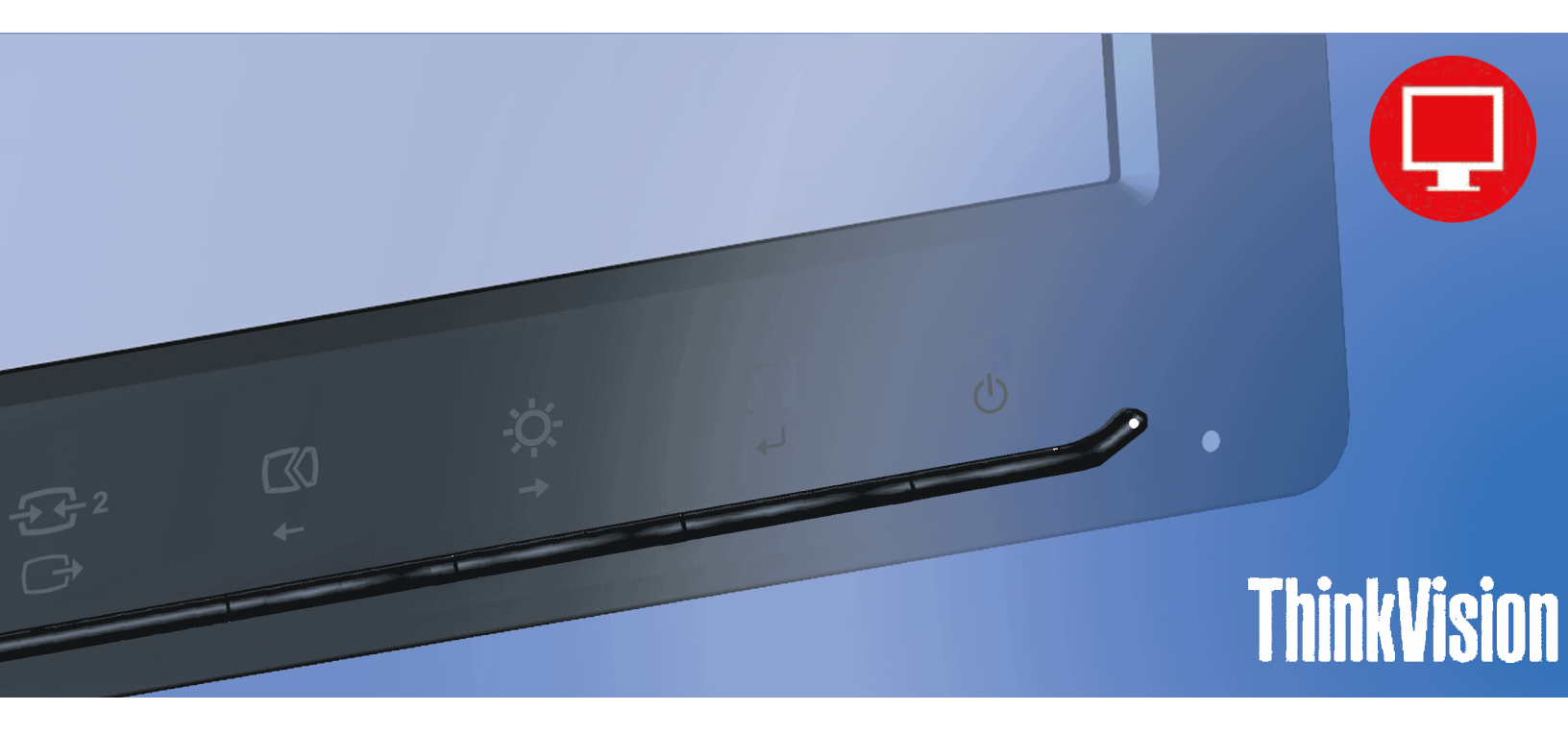

លេខផលិតផល

2572-MB1

# CE

ការបោះពុម្ពលើកទីមួយ (វិច្ឆិកា 2012)

© រក្សាសិទ្ធិដោយ Lenovo 2012.

ជលិតជល LENOVO ព័ត៌មាន/ອិន្នន័យ កម្មវិធី (សហ្វវែវ) កុំព្យូម័រ និង សេវាកម្មនានា ត្រូវបានបង្កើតឡើងថ្កាច់មុខជាមួយនឹងការចំណាយដោយឡែក និង ការប្រើប្រាស់ ការផលិតឡើងវិញ និង ការបើកចំហ ។

ការប្រកាសសិទ្ធិកំណត់ និង រារាំងសិទ្ធិះ ក្នុងករណីដែលផលិតផលនានា ទិន្នន័យ សហ្វវែរឬកម្មវិធីកុំព្យូទ័រ ឬ សេវាកម្មនានា ត្រូវបានតេជ្ដល់ឱ្យ ដោយយោងទៅតាមកិច្ចសន្យាការគ្រប់គ្រងរដ្ឋជ ាលលើសេវាកម្មជាខូទៅ ''GSA'' ការប្រើប្រាស់ ការផលិតឡើងវិញ ឬ បើកចំហ គឺផ្ដោតទៅលើការកម្រិតព្រំដែន ឬ លក្ខខ័ណ្ឌនានា ដែលមានដាក់ចេញក្នុងកិច្ចសន្យាលេខ: GS-35F-05925 ។

## មាតិកា

| ព័ត៌មានសីពីបញាសវតិភាព                                                                                                    | ii          |
|----------------------------------------------------------------------------------------------------|-------------|
| តា ភ្លាំ ។ ភ្លាំ<br>កោលការណ៍ណែនាំជាទៅអំពីបញ្ហាបញ្ហាសុវត្ថិភាព                                                                               | ii          |
| ជំពកទី 1. ការចាប់ផើម                                                                                                    |             |
| រ -                                                                                                    | 1-          |
| ការភ្ជាប់ជើងតាងទម្រ និង ការចាប់កាន់ម៉ូនីទ័ររបស់អ្នក                                                                                         |             |
| ចំណុចសំខាន់១អំពីបញ្ហាផលិតផល                                                                                                    |             |
| ់បណ្តាប្រភេទនៃការកែតម្រវ                                                                                                    |             |
| ភាពទ្រេត                                                                                                    |             |
| រង្វិលតាមទំហំមុំ                                                                                                    |             |
| ការកែ.លៃតម្រូវកម្ពសំ                                                                                                    | 1-:         |
| ម៉ូនីទ័រដែលអាចបម្វិលបាន                                                                                                    | 1-:         |
| សញ្ញាបញ្ចា Monitor                                                                                                    |             |
| រន្ធមានឥន្លឹះសម្រាប់ស៊កខ្សែ                                                                                                    |             |
| ការភ្ជាប់ និង បើកដំណើរការ Monitor                                                                                                    |             |
| ការភ្ជាប់ និង បើកដំណើរការ Monitor                                                                                                    |             |
| តាំជ្រូះពញ្ជីជំរុំត្រៃព្រុំអ្គគ                                                                                                    |             |
| ជំពកទី 2 ការកែតអេវិ និង ហើហាស់ Monitor របស់អក                                                                                               | 2-1         |
|                                                                                                    | 2           |
| រាពជាយល្រល ដង សម្លាកពេប្រប្រសបដង                                                                                                    |             |
| กเมญบษกเมื่อนตกเมือง เมือง และ เกิด เป็นการ เกิด เกิด เกิด เกิด เกิด เกิด เกิด เกิด                                                         |             |
| กามแมษถุณนาก MOUIIOL การสานการและการการการการการการการการการการการการการก                                                                   |             |
| ពារណេងរករុស្តរដែណាស្តេង៩១សម្រាបមម្លាប់ពារជារប្រាប់ណេយលុរណ៍លេសក្នុញ<br>ក៏ទីពេធមំពីកំណេងមកអភិវត្តទាស                                          |             |
| รถเลี้ยวอิสายปฐายเร็บ (มุเมย<br>สามรีสุดราชวังเรลา Monitor เหล่ายุล                                                                         |             |
| การการปฐางงารกา (VIOIIIIOI) ในอนุญา                                                                                                    |             |
| ការសម្រិតចោះចោះមិនចេះ នៅទំនាំង (OSD)                                                                                                    |             |
| ការប្រើសប៊ីតូលេខាត្តាសេខាត្តាហូលកា ព្រះជ (OSD)                                                                                              | 2-7         |
| ការបងិលរបភាព<br>ការបងិលរបភាព                                                                                                    | 2-5         |
| ការយល់ដឹងអំពីបញ្ចារ៍គប់ពុំគងថាមពលអគិសនី                                                                                                    | 2-9         |
| mites Monitor มันยาย                                                                                                    | 2-1(        |
| ការផ្ទាច់តម្របត្រចេក និង ជើងទម្រនៃម៉ូនីទ័រ                                                                                                  |             |
| ทบภูมบัลี้มันตุกำัน (เเงษิยิฐ)                                                                                                    |             |
| ช้ตกดีว อีนธาวบกธาวเททษ                                                                                                    | 3-1         |
|                                                                                                    | 2.1         |
| กแม่มิยัยเห็นกักเดินเลขาด<br>จากมีของการสายสายการการการการการการการการการการการการการก                                                      |             |
| ສາແຫລັສແລະອາດສາແລະເຮັດເຮັດກ່ຽວຍ                                                                                                    |             |
| ការចម្កើនបើកែកោមជន្តមែលផ្តល់បន្តិត<br>ការទម្រើនកម្ពុជាតិនៅមណ្ឌលក្នុង<br>ការទម្រើនកម្ពុជាតិសារមិនកម្ពុជាអនុវត្តិភាពស្ថិត សារសំហើនរដ្ឋហ៍ខ្មែរ |             |
| การกรุ่มกรุ่งสองการกรุ่ม Monitor เกี Windows Ylue                                                                                           |             |
| mangangra womtor so windows Ante                                                                                                    | -כ<br>ע_ניי |
| กมธนั้นสายานอน Information เพิ่ง Windows 9.0000                                                                                             | 3_7         |
| តារទូធម្មាល់ពិភពពរំណំ                                                                                                    | 3-7         |
| តែទាំណង់ពីរ៉ោតំ                                                                                                    | 3-5         |
| ទំណទាយទេណាណាពេអែទីធីដណ                                                                                                    | 3-5         |
| ំជួង ឆ្លាប់ខ្លាំ 20<br>គ្រឿអពណ្ណរ៉ូណាណា                                                                                                    |             |
| ្ស 🐨                                                                                                    | A-1         |
| ការចុះបញ្ជីសម្រាប់ជមើសរបស់មក                                                                                                    | Δ_1         |
| ការចុះចម្លាំងចុះចេះ ប្រទេស ខ្លាំ។                                                                                                    |             |
| ការព្រម្មអំដែកប្រភពនាភាពនារារប្រើអ្នកស្វាយ<br>ការព្រម្មអំដែកប្រភពនេកចេសតាមរាយ័ទ្ធនរស័យ                                                      | A-          |
| ······                                                                                                    | A-1         |
| សេចក្តីបន្ថែម ${f B}_{\cdot}$ សេចក្តីប្រកាសជូនដំណីង                                                                                         | B-1         |
| សេចក្តីណែនាំអំពីសំណល់ម៉ូនីទ័រ                                                                                                    |             |
| ស្លាកសញ្ញាពាណិជ្ចកម្ម                                                                                                    | B-2         |

ii

## ព័ត៌មានស្តីពីបញ្ហាសុវត្ថិភាព

## កោលការណ៍ណែនាំជាទៅអំពីបញ្ហាបញ្ហាសុវត្ថិភាព សម្រាប់សេចក្តីណែនាំអនុវត្តន៍ខ្លីៗ ដើម្បីជួយឱ្យអ្នកប្រើប្រាស់កុំព្យូទ័ររបស់អ្នកប្រកបដោយសុវត្ថិភាព សូមឆ្ពោះទៅកាន់ទំព័រ: http://www.lenovo.com/safety Before installing this product, read the Safety Information. Avant d'installer ce produit, lisez les consignes de sécurité. Vor der Installation dieses Produkts die Sicherheitshinweise lesen. Πριν εγκαταστήσετε το προϊόν αυτό, διαβάστε τις πληροφορίες ασφάλειας (safety information). לפני שתתקינו מוצר זה, קראו את הוראות הבטיחות. A termék telepítése előtt olvassa el a Biztonsági előírásokat! Prima di installare questo prodotto, leggere le Informazioni sulla Sicurezza Antes de instalar este produto, leia as Informações de Segurança. Läs säkerhetsinformationen innan du installerar den här produkten. Prije instalacije ovog produkta obavezno pročitajte Sigurnosne Upute. Les sikkerhetsinformasjonen (Safety Information) før du installerer dette produktet. Przed zainstalowaniem tego produktu, należy zapoznać się z książką "Informacje dotyczące bezpieczeństwa" (Safety Information). Пред да се инсталира овој продукт, прочитајте информацијата за безбедност. Pred inštaláciou tohto zariadenia si peèítaje Bezpeènostné predpisy. Pred namestitvijo tega proizvoda preberite Varnostne informacije. Ennen kuin asennat t m n tuotteen, lue turvaohjeet kohdasta Safety Information. Před instalací tohoto produktu si pročtěte Bezpečnostní informace. 在安装本产品之前,请仔细阅读 Safety Information(安全信息)。 安裝本產品之前,請先閱讀「安全資訊」。 دات السلامة مج، يجب قر اءة Læs sikkerhedsforskrifterne, før du installerer dette produkt. 製品の設置の前に、安全情報をお読みください。 본 제품을 설치하기 전에 안전 정보를 읽으십시오. Antes de instalar este producto lea la información de seguridad.

Antes de instalar este produto, leia as Informações de Segurança.

Перед установкой продукта прочтите инструкции по технике безопасности.

Lees voordat u dit product installeert eerst de veiligheidsvoorschriften.

## ជំពូកទី 1. ការចាប់ផ្តើម

សៀវភៅមត្តុទេសក៏សម្រាប់អ្នកប្រើប្រាស់នេះ មាននូវព័ត៌មានលម្អិតស្តីពីរាងសំប៉ែត (Flat Panel Monitor) របស់អ្នក ។ សម្រាប់ការមើលលើខ្លីមស ារសង្ខេបភ្លាម១មួយ សូមមេត្តាមើលរូបភាពសម្រាប់ការរៀបចំតម្លើង (Setup Poster) ដែលមានដាក់ជាប់នៅជាមួយនឹង Monitor របស់អ្នក ។

### សម្ភារះសម្រាប់ការដឹកជញ្ចូន

កញ្ចប់ផលិតផល Monitor នេះ ត្រវិមានរបស់ដូចខាងក្រោមនេះ:

- រូបភាពបង្ហាញការចាប់ផ្ដើមតម្លើង
- ម៉ូនីទ័ររាងសំប៉ែត (Flat Panel Monitor)
- ខ្សែចរន្តអត្តិសនី
- ខ្មែរ DVI
- ខ្សែបញ្ចូលអាណីឡូកសម្រាប់ចំណុចប្រទាក់

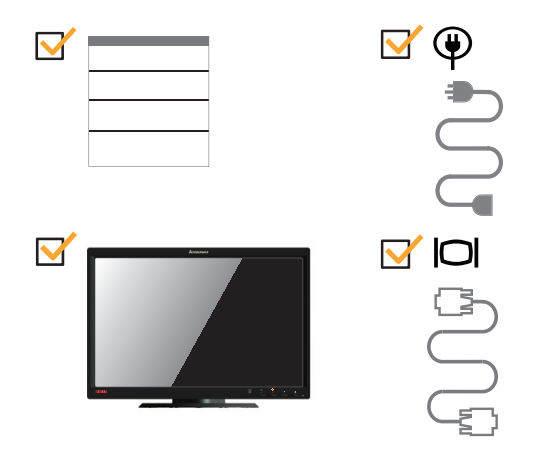

### ការភ្ជាប់ជើងតាងទម្រ និង ការចាប់កាន់ម៉ូនីទ័ររបស់អ្នក

ដើម្បីចាប់ផ្តើមតម្លើងម៉ូនីទ័ររបស់អ្នក សូមមេត្តាមើលរូបភាពណែនាំតម្លើងខាងក្រោមនេះ ។ **ចំណាំ:** មិនត្រូវប៉ះពាល់ម៉ូនីទ័រត្រង់កន្លែងកញ្ចក់អេក្រង់របស់វាឡើយ ។ ថ្ងៃអេក្រង់ គឺជាកញ្ចក់ ហើយអាចមានការបាក់បែកខូចខាត ដោយបញ្ហាការដីកជញ្ជូនផ្លូវរលាក់ ឬ មានអ្វីសង្កត់លើធ្ងន់ខ្លាំងពេក ។

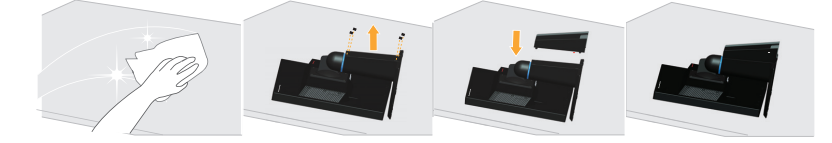

- ដាក់ម៉ូនីទ័រនេះនៅលើផ្ទៃរាបស្មើ ។
- 2. ដាក់ជើងទម្រ និង ទម្រជើងតាងភ្ជាប់នឹងម៉ូនីទ័រ ។

ចំណាំះ ដើម្បីភ្ជាប់ក្រប VESA មួយបាន សូមមេត្តាមើល "ាលល វ្លំនតិនង (ស្រេចចិត្ត)" នៅទំព័រទី 2-10 ។

ចំណុចសំខាន់ៗអំពីបញ្ហាផលិតផល

ផ្នែកនេះ នឹងប្រាប់អំពីការកែតម្រវស្ថានភាព Monitor ដែលកំណត់ការត្រតពិនិត្យអ្នកប្រើប្រាស់ និង ដែលប្រើប្រាស់រន្ធគន្លឹះខ្សែ ។

បណ្តាប្រភេទនៃការកែតម្រូវ

ភាពទ្រេត

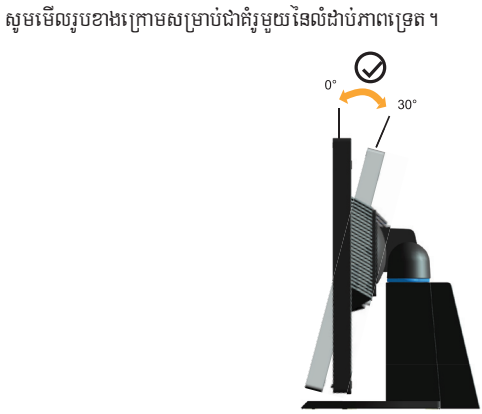

រង្វិលតាមទំហំមុំ

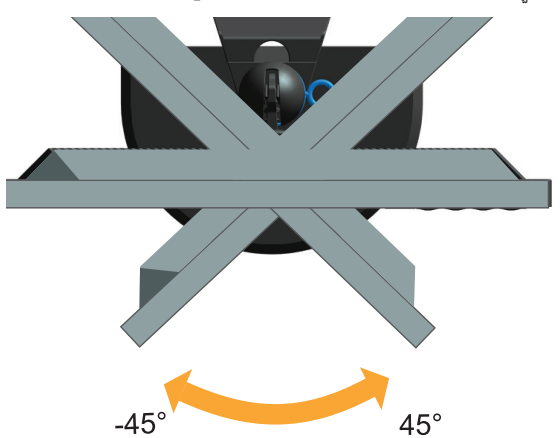

ដោយមានជើងទ្រស្រាប់ អ្នកអាចដាក់ឱ្យទ្រេត និង បង្ខិលម៉ូនីទ័រតាមទំហំមុំដែលងាយស្រួលមើលបំផុតបាន ។

## ការកែ,លៃតម្រូវកម្ពស់

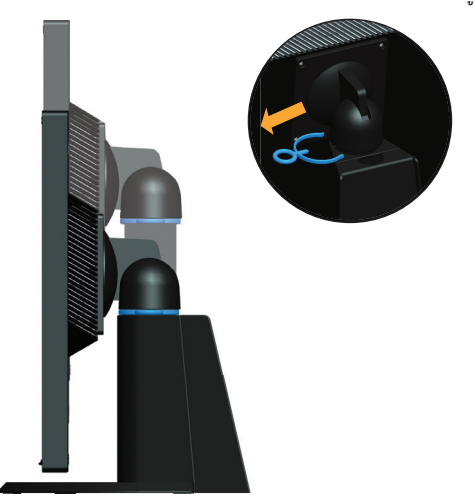

បន្ទាប់ពីការសង្កត់ចុចផ្នែកខាងលើបំផុតនៃម៉ូនីទ័រ ចូរដោះកន្លាស់ដែលមានភ្ជាប់ ហើយលៃតម្រវកម្ពស់ម៉ូនីទ័រនេះ ។

## ម៉ូនីទ័រដែលអាចបង្វិលបាន

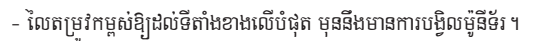

- បង្វិលតាមទិសទ្រនិចនាឡិការហូតដល់ម៉ូនីទ័រឈប់ត្រីមរង្វាស់ម៉ំស្មើនឹង  $90^\circ$  ។

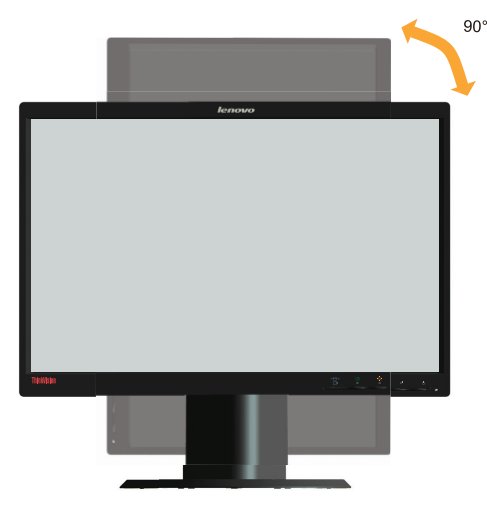

#### សញ្ញាបញ្ហា Monitor

Monitor របស់អ្នក មានទូរបញ្ហានៅខាងមុខផ្នែកដែលគេប្រើប្រាស់ដើម្បីកែសម្រលដល់ការបង្ហាញរូបភាព។

| 1 2 | $\Box$ | X        |            |   |
|-----|--------|----------|------------|---|
| G   | +      | <b>→</b> | ل <b>ہ</b> | ( |

សម្រាប់ព័ត៌មានស្តីពីរបៀបប្រើប្រាស់ផ្នែកបញ្ជាទាំងនេះ សូមមេត្តាមើល "ការកែតម្រូវរូបភាពលើ Monitor របស់អ្នក" នៅទំព័រទី 2-3 ។

## រន្ធមានគន្លឹះសម្រាប់ស៊កខ្សែ

ф Ф

Monitor របស់អ្នក មានបំពាក់ទៅដោយរន្ធមានគន្លឹះសម្រាប់ស៊កខ្សែនៅផ្នែកខាងក្រោមនៃ Monitor (ផ្នែកខាងក្រោមមកទៀត).

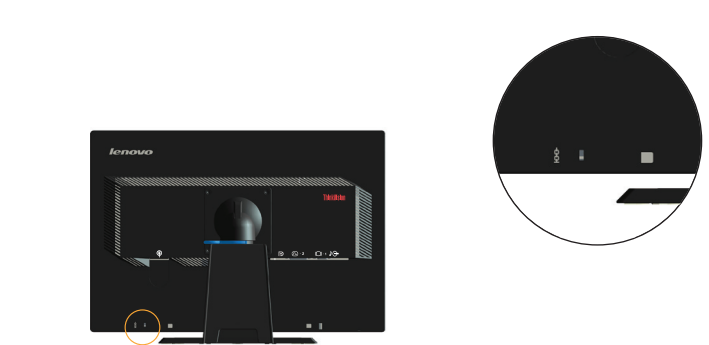

## ការភ្ជាប់ និង បើកដំណើរការ Monitor

នាផ្នែកនេះ រៀបរាប់ប្រាប់អំពីរបៀបរៀបចំតម្លើង Monitor របស់អ្នក។

### ការភ្ជាប់ និង បើកដំណើរការ Monitor

**ចំណាំ:** ត្រវឱ្យប្រាកដថា បានអានខ្លឹមសារស្តីពីបញ្ហាសុវត្ថិភាព ដែលមានរៀបរាប់ជូននៅទំព័រទី iii មុននឹងអនុវត្តទៅតាមនីតិវិធី ឬ ទម្រង់ការនេះ ។ 1. បិទចរ័ន្តអគ្គិសនីកុំព្យូទ័ររបស់អ្នក ហើយនិងរាល់ឧបករណ៍ដែលមានភ្ជាប់ និង ដោះឌុយខ្សែចរន្តអគ្គិសរបស់ម៉ាស៊ីនកុំព្យូទ័រចេញ។

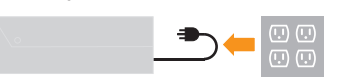

2. ភ្ជាប់ខ្សែនានាទៅតាមការចង្អុលណែនាំលើអាយខន់ដូចខាងក្រោម ។

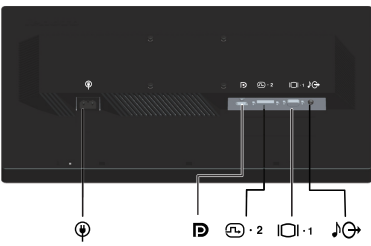

3. ភ្ជាប់ចុងចាងនៃខ្សែសញ្ញាអាណាឡក់ទៅនឹងតំណបន្ទាប់ Monitor D-Subហើយចុងចាងទៀតទៅនឹងកុំព្យូទ័រ ។

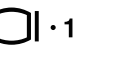

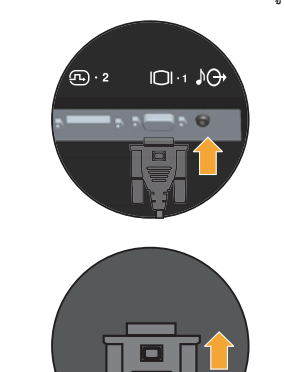

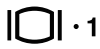

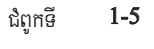

ភ្ជាប់ខ្សែឌីជីថលទៅនឹងតំណ DVI នៃម៉ូនីទ័រ ហើយចុងម្ខាងទេត្រ នៅផ្នែកខាងក្រោយនៃកុំព្យូទ័រ ។

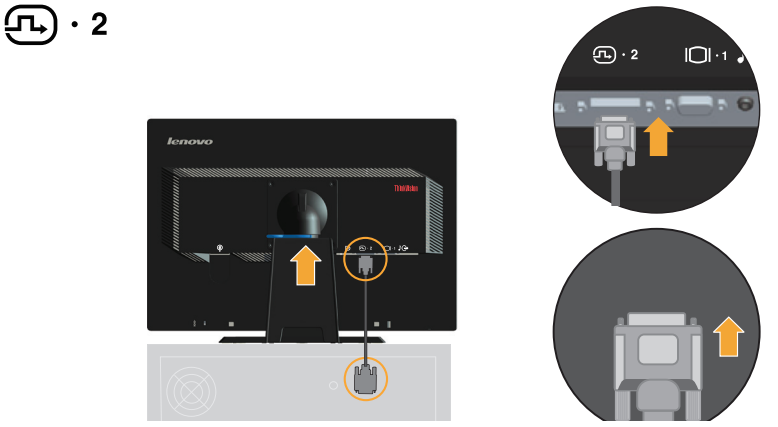

5. ភ្ជាប់ចុងម្ខាងនៃខ្សែ DP ទៅនឹងតំណ DP ដែលមាននៅផ្នែកខាងក្រោយនៃកុំព្យូទ័រ និង ចុងម្ខាងទៀតនៃតំណ DP ដែលមាននៅលើម៉ូនីទ័រ ។ ច្រកបញ្ចាំងរូបភាព8 8 ច្រកនេះមិនទ្រទ្រង់ការភ្ជាប់ទៅនឹងគ្រឿងឧបករណ៍ AV មួយចំនួននោះទេ ។ ក្រមហ៊ុន Lenovo សូមណែនាំឱ្យអតិថិជននានាដែលចាំបាច់ត្រូវការប្រើច្រកដោតបញ្ចាំងរូបភាពនៅលើម៉ូនីទ័ររបស់ខ្លួនទិញ ឪខ្សែដោតច្រកបញ្ចាំងរូបភាព Lenovo លេខ 0A36537". សម្រាប់ព័ត៌មានច្រើនទៀត ចូរឆ្ពោះផ្នែកមួយក្នុងចំណោមផ្នែកខាងក្រោមនេះ

www.lenovo.com/support/accessories www.lenovo.com/support/displayport-cables www.lenovo.com/accessoriesguide

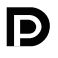

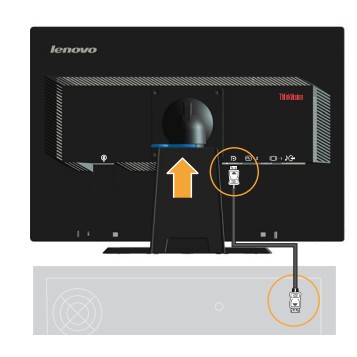

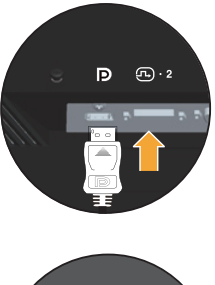

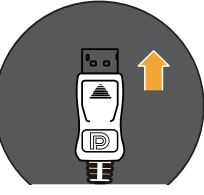

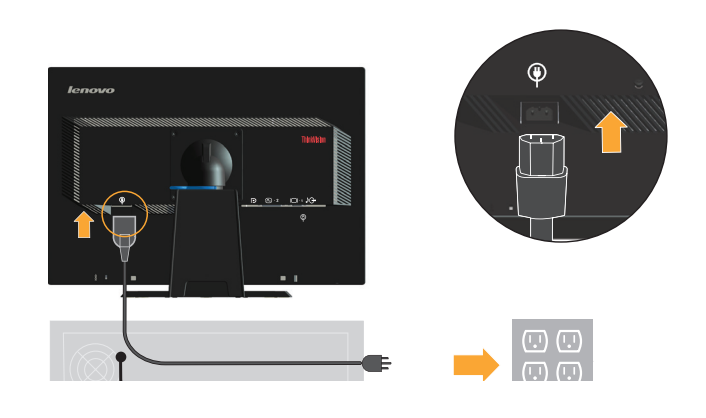

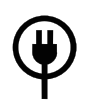

នាដែលសំខាន់ជាប់ទាក់ទងសម្រាប់ការតម្លើង និង/ឬ សម្ភារ:បរិក្ខារ នឹងទទួលបានការយកចិត្តទុកដាក់ពិនិត្យពិចារណាមើល ។ ខ្សែសម្រាប់ចរន្តអគ្គិសនីចូល ដែលមានការបញ្ជាក់ទទួលស្គាល់ត្រឹមត្រូវមួយ ដែលមិនត្រូវមានពន្លឺខ្លាំងជាងខ្សែទន់មានសារធាតុ polyvinyl chloride ស្របទៅតាម IEC 60227 (នាមកត្តា H05VV-F 3G 0.75mm2 ឬ H05VVH2-F2 3G0.75mm2) នឹងត្រូវបានគេប្រើប្រាស់. ជម្រើសខ្សែទន់ស្រោបជាតិកៅស៊ូ ដែលស្របតាម IEC 60245 (នាមកត្តា H05RR-F 3G 0.75mm2) នឹងត្រូវបានគេប្រើប្រាស់ ។

**ចំណាំ:** ភ្នាព់ឃ្សែអូឌីវ៉ាទៃ៣៣ីអណ្រូឌៃទេឃ្សែអូឌីវ៉ាឌៃឡាណោដាព់ណឹអំណីម័[ រ៉ែដូអំ្យាអទែឿទឡើអូឌីវ៉ាព្រឌាព់ពំពអ្សរ្លឺអឃាអត្រៅត្តអណ្រូឌោទ ។ 7. សិកខ្សែចរន្តអគ្គិសនីចូលទៅក្នុង Monitor បន្ទាប់មកដោតខ្សែចរន្តអគ្គិសនីនៃ Monitor និង ខ្សែកុំព្យូទ័រចូលទៅក្នុងរន្ធម៉ាស់ជាប់នឹងដី ។

**ចំណាំះ** ខ្សែសម្រាប់ចរន្តអគ្គិសនីចូលដែលមានការបញ្ជាក់ទទួលស្គាល់ត្រឹមត្រូវនោះ ត្រូវមានការប្រើប្រាស់ជាមួយនឹងសម្ភារ:បរិក្ខារនេះ ។ បទបញ្ណត្តិជាតិនា

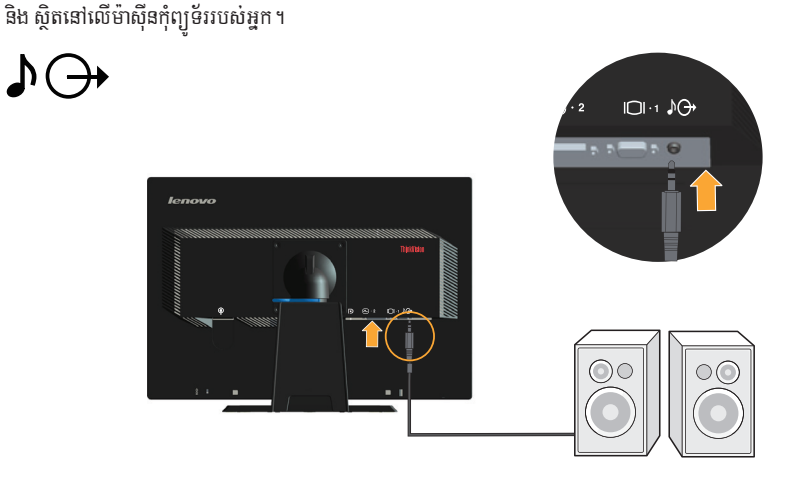

6. ភ្ជាប់ខ្សែយូអែសប៊ី ឡូវពេ ដោយដោតទៅនឹងច្រក្សព ប្រភពខាងលើនៃផ្នែកខាងក្រោមនៃម៉ូនីទ័រ និង ចុងចាងទៀតទៅនឹងច្រក្សព មួយដែលត្រូវគ្នា

8. គ្រឿងសម្អាតនៃខ្សែដែលផងនបំពាក់ ដូចដែលមានបង្ហាញខាងក្រោមនេះ ។

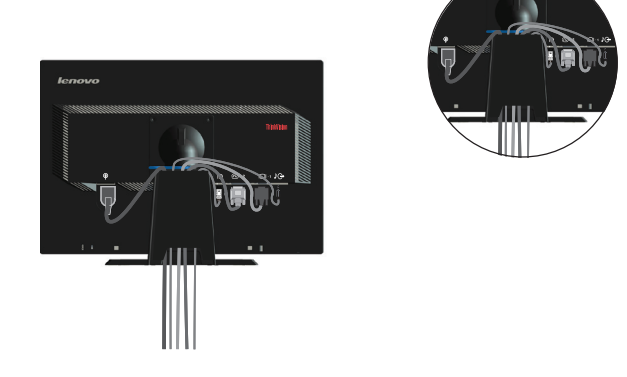

9. បើកចរន្តអគ្គិសនី Monitor និង កុំព្យូទ័រ ។

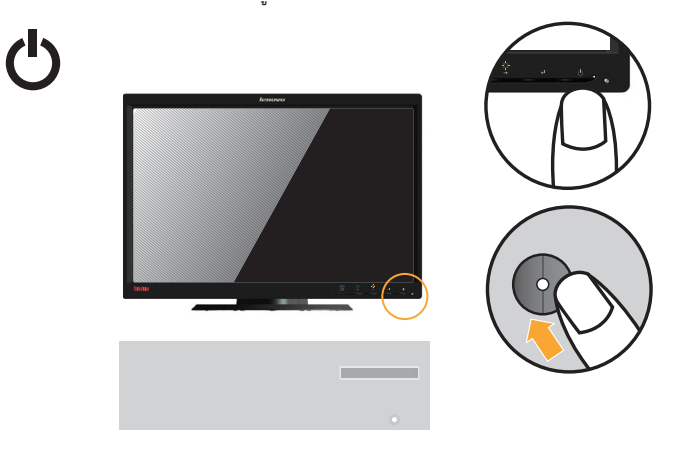

10. នៅពេលដែលអ្នកបញ្ចូលដ្រាយដី (កម្មវិធីបញ្ជា) គប្បីដោនដ្រាយដី ឬកម្មវិធីបញ្ជា ដែលត្រូវគ្នាទៅនឹងម៉ូដែលនៃម៉ូនីទ័ររបស់អ្នកចេញពីវិបសាយ Lenovo 1 http://support.lenovo.com/LT2252pwA មើលផ្នែកស្តីពី "ដំឡើង ឬបញ្ចូលដ្រាយដើ (កម្មវិធីបញ្ហា) ដោយដៃឯង" ដើម្បីដំឡើង ឬបញ្ចូលដ្រាយដី ឬកម្មវិធីបញ្ហា ។

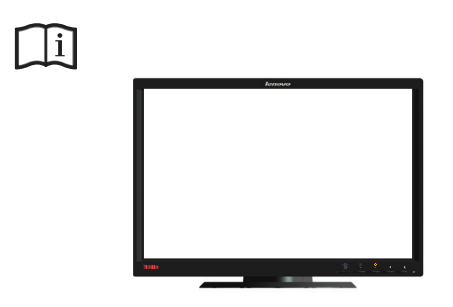

 ដើម្បីបង្កើនប្រសិទ្ធភាពរូបភាព Monitor របស់អ្នក សូមចុច Automatic Image Setup ។ mារបង្កើតរូបភាពដោយស្វ័យប្រវត្តិ (Automatic image setup) តម្រូវឱ្យ Monitor បង្កើនកម្តៅរយ:ពេលយ៉ាងហោចណាស់ 15នាទី ។ ចំណុចនេះ មិនចាំបាច់សម្រាប់ប្រតិបត្តិការធម្មតាទេ ។

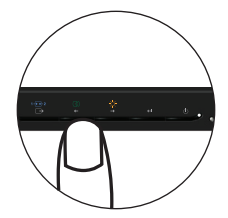

**ចំណាំ:** ប្រសិនបើការបង្កើតរូបភាពដោយស្វ័យប្រវត្តិមិនបង្កើតបាននូវរូបភាព ដែលអ្នកចង់បានទេនោះ ចូរធ្វើការបង្កើតរូបភាពតាមជម្រើសផ្ទាល់ខ្លួន ឬ ដោយដៃឯង។ សូមមើល"ការបង្កើតរូបភាពដោយខ្លួនឯង" នៅទំព័រ 3-4.

#### តាជ្រុះពញ្ជីជប្រែព្ររ្អអ្នគ

រ្ញុំអត្រូណឡែាគអ្ភគជំពោះគាទ្រ្លីកឡីទកឡាំាត្យ Lenovo<sup>TM</sup> ណែះ ។រ៉ូជំណាពៃឡាទែពណ្លីជំរឺញីជួះពញ្ជីកឡីទកឡុអ្កគ ណីអ ប្រាព្យ៊ីអខ្ញុំរ៉ឺញីណឹអជួឱ្យក្រ្ល៉ះណ Lenovo ពប្រើឡោគអ្កគបាណគាល់ទៃព្រប្បីប៉ូឡីអធ៉ែទៀទណាពៃឡាអណាគទ។ ឡទ្ធកឡទេឡាព់ពីឡោគអ្កគាំណ្យា រ៉្រយាណ់ណារ៉ុជពោះ្យីអខ្ញុំក្លុងគ ព្រៃអ្វើទកឡីទកឡ ណីអ ព្រំគំណាណាខែព្យរ៉្យយាល់ឧឡាំឡោគអ្កគ គំឌូជជង្គ្លេអតាព្រអ្វើទឱ្យវាណ្ឌិធីណាណាខែឡតាល់ទៃព្រព្យ៉ែឡើអព្រេរ៉ាជណ៍ធ្វើតាប្រជ ព្រំអ្វើទាក់ទអជាវិឡោគអ្កគ។ ជួះពញ្ជីជំរើច្រព្រំឡោគអ្កគណោឡើញរៀឌជាមាអគ្រោណែ៖ http://www.lenovo.com/register

ក្រុមហ៊ុន Lenovo និងបញ្ចូនព័ត៌មានថ្មី១ឱ្យអ្នកនៅលើផលិតផលដែលបានចុះបញ្ជីរបស់លោកអ្នក បើលោកអ្នកមិនបញ្ជាក់នៅលើតារាងសំណូរនៃវិបសាយ នះថា អ្នកមិនចង់ទទួលបាននូវព័ត៌មានបន្ថែមទៀតទៀតទេនោះ ។

## ជំពូកទី 2. ការកែតម្រុវ និង ប្រើប្រាស់ Monitor របស់អ្នក

ផ្នែកនេះ នឹងប្រាប់អ្នកឱ្យដឹងអំពីការបញ្ហាការកែតម្រវ និង ប្រើប្រាស់ Monitor របស់អ្នក។

#### ភាពងាយស្រល និង លទ្ធភាពប្រើប្រាស់បាន

ការអនុវត្តន៍ជាក់ស្តែងបានល្អប្រសើរលើចំណុចអន្តរអំពើរបស់អ្នកប្រើប្រាស់ (ergonomic) មានលក្ខណះសំខាន់លទ្ធដលច្រើនបំផុតចេញពី ម៉ាស៊ីនកុំព្យូទ័រផ្ទាល់ខ្លួនរបស់អ្នក និង ជៀសវាងបាននូវបញ្ហាលំបាក ។ រៀបចំទឹកន្លែងធ្វើការងារ និង សម្ភារៈបរិក្ខាររបស់អ្នក ដែលអ្នកប្រើប្រ ាស់ដើម្បីធបគ្នាទៅនឹងតម្រវការចាំបាច់ផ្ទាល់ខ្លួនរបស់អ្នក និង ប្រភេទការងារដែលអ្នកត្រូវបំពេញ ។ បន្ថែមលើសពីនេះ ត្រវមានទម្លាប់ការងារដែល មានសុវត្ថិភាព ប្រយោជន៍ធ្វើឱ្យការបំពេញការងាររបស់អ្នកទទួលបានលទ្ធផលល្អប្រសើរបំផុត ហើយបង្កបាននូវភាពងាយស្រួល ខណ:កំពុងប្រើប្រ ាស់ម៉ាស៊ីនកុំព្យូទ័ររបស់អ្នក ។ សម្រាប់ព័ត៌មានពិស្តារច្រើនទៀតអំពីខ្លឹមសារណាមួយក្នុងចំណោមខ្លឹមសារនាំងនេះ សូមមើលគេហទំព័រ Healthy Computing ដែលមានអាស័យដ្ឋាន: http://www.lenovo.com/healthycomputing/.

#### ការរៀបចំកន្លែងធ្វើការងាររបស់អ្នក

ត្រូវមានចន្លោះទឹកន្លែងធ្វើការងារដែលមានកម្ពស់ជញ្ជាំងសមស្រប និង កន្លែងការងារដែលអាចរកបាន ប្រយោជន៍បង្កលទ្ធភាពឱ្យអ្នកធ្វើការងារក្នុងស្ថានភា ពងាយស្រួល ឬ ប្រកបដោយផាសុកភាព ។

ត្រវ៉ះវៀបចំទីកន្លែងការងាររបស់អ្នកឱ្យស៊ីគ្នាទៅនឹងវិធី ដែលអ្នកប្រើប្រាស់សម្ភារៈ និង បរិក្ខារនានា ។ រក្សាទីកន្លែងការងារឱ្យបានស្អាត និង សម្អាតសម្ភារៈបរិក្ខារនានា ដែលអ្នកប្រើប្រាស់ជាធម្មតា ហើយនិងរបស់របរ ដែលអ្នកប្រើប្រាស់ញឹកញាប់បំផុត មានប្រភេទដូចជាកូនកុណ្តុរកុំព្យូទ័រ ឬ ទូរស័ ព្ទស្ថិតក្នុងកន្លែងដែលងាយស្រលយកបំផុត ។

ការរៀបចំទុកដាក់ និង ការដាក់តាំងសម្ភារៈបរិក្ខារ មានតួនាទីយ៉ាងធំមួយនៅក្នុងរូបភាពការងារជាក់ស្តែងរបស់អ្នក ។ ខ្លិ៍មសារនានាដូចតទៅនេះ រឿបរាប់ប្រាប់អំពីរបៀបរបបធ្វើឱ្យការដាក់តាំងសម្ភារៈបរិក្ខាររបស់អ្នក កាន់តែមានលក្ខណៈល្អប្រសើរឡើងតាមការចង់បាន និង រក្សាបាននូវរូបភាពការងា រជាក់ស្តែងមួយដែលមើលទៅឃើញល្អ ។

#### ការកំណត់ទីតាំងដាក់ Monitor របស់អ្នក

កំណត់ទីតាំង និង កែសម្រុល Monitor នៃកុំព្យូទ័ររបស់អ្នកសម្រាប់ការមើលបានដោយងាយស្រួល ដោយគិតពិចារណាទៅលើបណ្តាចំណុចដូចខាងក្រោម នេះ:

- ចម្ងាយសម្រាប់ការមើល: ចម្ងាយសម្រាប់ការមើលដែលល្អប្រសើរបំផុត សម្រាប់ Monitors មានរាប់ចាប់ពីប្រហាក់ប្រហែល 510mm ទៅដល់ 760mm (20 in to 30 in) ហើយអាចប្រែប្រលទេតំបាន ដោយអាស្រ័យទៅលើពន្លឺនៅជុំវិញ និង ពេលថ្ងៃ។ អ្នក អាចបង្កើតជ ាននូវចម្ងាយមើលខុស១គ្នា តាតរយ:ការដាក់ទីតាំងកុំព្យូទ័ររបស់អ្នកឡើងវិញ ឬ ដោយកែសម្រូលខ្លួន ឬ កៅអីអង្គុយរបស់អ្នក។ ត្រូវប្រើប្រ ាស់ចម្ងាយមើលមួយ ដែលងាយស្រលបំផុតសម្រាប់អ្នក។
- **កម្ពស Monitor:** កំណត់ទីតាំង Monitor ដើម្បីឱ្យក្បាល និង ករបស់អ្នក ស្ថិតក្នុងស្ថានភាពងាយស្រួល និង នឹងត្រង់ល្អ (បញ្ឈរ ឬ ភ្លើយឡើង) ។ ប្រសិនបើ Monitor របស់អ្នកមិនមានការកែសម្រួលកម្ពស់ អ្នកអាចត្រវិដាក់ស្យៅវិភៅ ឬ របស់របររឹងក្រោមបាត Monitor ប្រយោជន៍ ទទូលបានកម្ពស់ទៅតាមការចង់បាន ។ គោលការណែនាំជាទូទៅមួយ គឺដើម្បីដាក់ទីតាំង Monitor ប្រភេទេះនៅខាងលើបំផុតនៃអេក្រង់ ដែ លស្ថិតនៅខាងក្រោមបន្តិចនៃកម្ពស់ស្មើភ្នែករបស់អ្នក ប្រសិនបើអ្នកមានការអង្គុយយ៉ាងងាយស្រួល ។ យ៉ាងណាម៉ិញ ត្រូវឱ្យប្រាកដចំពោះការធ្វើ Monitor របស់អ្នកមានកម្ពស់ស្មើភ្នែករបស់អ្នក ប្រសិនបើអ្នកមានការអង្គុយយ៉ាងងាយស្រួល ។ យ៉ាងណាម៉ិញ ត្រូវឱ្យប្រាកដចំពោះការធ្វើ Monitor របស់អ្នកមានកម្ពស់ត្រើមត្រូវបំផុត ដើម្បីឱ្យខ្សែបន្ទាត់រវាងភ្នែករបស់អ្នកទាំងពីរស្ថិតនៅស្មើឆ្នាំ នៅចំណុចកណ្ដាលដែល Monitor របស់អ្នករបថ្នាទៅតាមការចង់បានរបស់អ្នកលើបញ្ហាចម្ងាយមើលឃើញ និង ការមើលបានយ៉ាងស្រួល ពេលសាច់ដុំភ្នែករបស់អ្នកស្ថិតក្នុងប្រក្រតីភាព ។
- ភាពទ្រេត: កែសម្រួលភាពទ្រេតនៃ Monitor របស់អ្នក ដើម្បីឱ្យរូបរាងអេក្រង់មើលទៅមានសភាពងាយស្រួល និង ដើម្បីដាក់ក្បាល និង ករបស់អ្ន កឱ្យស្ថិតក្នុងសភាពងាយស្រួលតាមការនិយមរបស់អ្នក ។
- ទីតាំងជាទូទៅ: កំណត់ទីតាំង Monitor របស់អ្នក ដើម្បីជៀសវាងចំណាំងពន្លឺនៅលើអេក្រង់ ដែលកើតចេញពីពន្លឺភ្លើង ឬ បង្អួចដែលនៅជិតនោះ ។ ខាងក្រោមនេះ គឺជាសេចក្តីណែនាំអនុវត្តន៍ខ្លី១មួយចំនួនផ្សេងទៀត សម្រាប់ការមើលសម្លឹងមើល Monitor បានយ៉ាងងាយស្រល:
- ត្រវប្រើប្រាស់ពន្ល៏ឱ្យបានគ្រប់គ្រាន់សម្រាប់ប្រភេទការងារ ដែលអ្នកកំពុងបំពេញ ។

ត្រូវប្រើប្រាស់ភាពភ្លឹម្បាស់របស់ Monitor ប្រព័ន្ធសញ្លាបញ្ហាកម្រិតពណ៌ ប្រសិនបើមានបំពាក់ដើម្បីធ្វើឱ្យរូបភាពមានលក្ខណៈល្អប្រសើរបំផុត

របស់អ្នកក្នុងចន្លោះពេលមួយ និង ផ្តោតភ្នែកលើរបស់មួយនៅឆ្ងាយ (មើលជិតផង ឆ្ងាយផង) ប្រយោជន៍អនុញ្ញាតិឱ្យសាច់ដុំភ្នែករបស់អ្នកបានសម្រាក ស្ថិតក្នុងសភាពប្រក្រតី ។ ប្រសិនបើអ្នកមានចម្ងល់លើបញ្ហាការរួយភ្នែក ឬ បញ្ហាមើលឃើញ ចូរពិគ្រោះជាមួយនឹងត្រពេទ្យជំនាញខាងភ្នែក ។

នៅលើអេក្រង់របស់អ្នក ប្រយោជន៍ឆ្លើយតបទៅនឹងការនិយមមើលឃើញរបស់អ្នក។

ការណែនាំអនុវត្តន៍ជាក់ស្តែងខ្លី១សម្រាប់ទម្លាប់ការងារប្រកបដោយសុវត្ថិភាពរបស់អ្នក

• រក្សាអេក្រង់ Monitor របស់អ្នកឱ្យបានស្អាត ដើម្បីអ្នកអាចផ្តោតភ្នែកមើលបានលើផ្នែកនានារបស់អេក្រង់។

សកម្មភាពផ្តោតមើលជាប់១គ្នាយូរ អាចមានការរួយ ឬ ចុកភ្នែករបស់អ្នក។ ត្រវឱ្យប្រាកដចំពោះការមើលជាប់លើអេក្រង់ Monitor

ដំពូកទី **2-2** 

ព័ត៌មានដូចខាងក្រោមនេះ គឺជាខ្លឹមសារសង្ខេបនៃកត្តាសំខាន់១មួយចំនួន ដើម្បីពិនិត្យពិចារណាជួយឱ្យអ្នករក្សាបាននូវលទ្ធភាពងាយស្រួល និង សម្រេចជ ានផ្លែផ្កាលើការងារ នៅខណៈពេលដែលអ្នកកំពុងប្រើប្រាស់កុំព្យូទ័ររបស់អ្នក ។ • តិវិយាបថល្អ ចាប់ផ្តើមជាមួយនឹងការតាំងតម្លើងសម្ភារៈបរិក្ខារៈ ការរៀបចំទឹកន្លែងការងាររបស់អ្នក ការតាំងតម្លើងសម្ភារៈបរិក្ខារកុំព្យូទ័ររប
សម្តេច ចាប់ផ្តើមជាមួយនឹងការតាំងតម្លើងសម្ភារៈបរិក្ខារៈ ការរៀបចំទឹកន្លែងការងាររបស់អ្នក ការតាំងតម្លើងសម្ភារៈបរិក្ខារកុំព្យូទ័ររប

- អំរិយាបថល្អ ចាប់ផ្តើមជាមួយនឹងការតាំងតម្លើងសម្ភារៈបរិក្ខារៈ ការរៀបចំទឹកន្លែងការងាររបស់អ្នក ការតាំងតម្លើងសម្ភារៈបរិក្ខារកុំព្យូទ័ររប ស់អ្នក មានឥទ្ធិពលធំធេងលើឥរិយាបថរបស់អ្នក ខណៈកំពុងប្រើប្រាស់ម៉ាស៊ីនកុំព្យូទ័ររបស់អ្នក ។ ត្រូវឱ្យប្រាកដប្រជាចំពោះការធ្វើឱ្យស្ថានភាព និង ទិសដៅនៃសម្ភារៈបរិក្ខាររបស់អ្នក ដោយអនុត្តទៅតាមសេចក្តីណែនាំខ្លី១នានាសម្រាប់ការអនុវត្តន៍ ដែលមានដាក់ចេញជាទូទៅនៅក្នុង "ការរៀបចំទឹកន្លែងការងារ" នៅលើទំព័រ 2-1 ដើម្បីអ្នកអាចរក្សាបានតរិយាបថងាយស្រល និង ទទួលបានផលពីការងារ ។ លើសពីនេះដែរ ក៏ត្រូវឱ្យប្រ ាកដប្រជាចំពោះការប្រើប្រាស់សមត្ថភាពកែសម្រលរបស់សមាសភាគម៉ាស៊ីនកុំព្យូទ័ររបស់អ្នក និង គ្រឿងសង្ហារិម ប្រយោជន៍ដាក់ឱ្យស៊ីគ្នាបំផុតទៅនឹងក ារនិយមនានារបស់អ្នកនៅពេលនេះ និង ការនិយមចង់បានរបស់អ្នក ដែលផ្ទាស់ប្តូរទៅតាមពេលវេលា ។
- ៣រាះប្រែប្រូលតូចតាចលើបញ្ហាតិវិយាបថ អាចជួយជៀសវាងបានផ្លូវការលំបាក: អ្នកអង្គុយធ្វើការជាមួយនឹងម៉ាស៊ីនកុំព្យូទ័រយូរកាលណា វាកាន់តែមានស ារៈសំខាន់ចំពោះការសង្កេតលើតរិយាបថការងាររបស់អ្នកកាន់តែច្រើនកាលនោះ ។ ត្រវិជៀសវាងឱនខ្លួនសម្រាប់រយៈពេលមួយដែលយូរ ។ ត្រវិសម្រល ខ្លួនអ្នកបន្តិចបន្តួចតាមចន្លោះពេលវេលានិមួយ១ ប្រយោជន៍ជួយបំបាត់ភាពមិនស្រលដងខ្លួននានា ដែលអាចនឹងកើតមានឡើង ។ ធ្វើឱ្យមានប្រសិទ្ធភាពចំ ពោះការកែសម្រួលទាំងឡាយណា ដែលគ្រឿងសង្ហារិម ឬ សម្ភារៈបរិក្ខាររបស់អ្នកផ្តល់ឱ្យ ប្រយោជន៍ដាក់ការផ្លាស់ប្តូរនានាលើដងខ្លួន ឬ តរិយាបថ ។
- ការសម្រាករយះពេលខ្លីទៅតាមដំណាក់កាលពេលវេលា ជួយធានាបាននូវការងារកុំព្យូទ័រប្រកបដោយសុវត្ថិភាព: ដោយសារការងារកុំព្យូទ័រ គីសកម្មភាពអគ្គិសនី... ឬ ស្តាទិកចម្បងមួយនោះ វាមានសារៈសំខាន់ណាស់ចំពោះការសម្រាករយៈពេលខ្លី១ពីការងារ ។ ត្រូវក្រោកចេញពីកន្លែងកា រងារតាមពេលវេលាទៀងទាត់ បោះដៃជើង ដើរទៅរកទឹកទទួលទាន ឬ លើសពីនេះទៀត សម្រាករយៈពេលខ្លីមួយពីការប្រើប្រាស់ម៉ាស៊ីនកុំព្យូទ័រ ។ ការសម្រាករយៈពេលខ្លីមួយពីការងារ ផ្តល់ឱ្យរាងកាយរបស់អ្នកនូវបម្លាស់ប្តូរឥរិយាបថក្នុងបរិយាកាសសប្បាយរីករាយ និង ជួយធានាឱ្យអ្នករក្សាជ ាននូវជាសុកភាព និង ការងារបានផលល្អ ខណៈអ្នកកំពុងធ្វើការងារ ។

### ព័ត៌មានអំពីលទ្ធភាពប្រើប្រាស់

•

ក្រុមហ៊ុន Lenovo មានការតាំងចិត្តចំពោះការផ្តល់នូវលទ្ធភាពប្រើប្រាស់ព័ត៌មាន និង បច្ចេកវិជ្ជាឱ្យបានកាន់តែច្រើនឡើងដល់ជនពិការនានា។

ជាមួយនឹងបច្ចេកវិជ្ជជំនួយនានា ក្រុមអ្នកប្រើអាចមានលទ្ធភាពប្រើប្រាស់ព័ត៌មានបានតាមវិធីដែលសមស្របបំផុតចំពោះបញ្ហាពិការភាពរបស់ពួកគេ ។ បចេ ្នកវិជ្ជាមួយចំនួនក្នុងចំណោមបច្ចេកវិជ្ជាទាំងនេះមានផ្តល់ជូនរួចជាស្រេចហើយនៅក្នុងប្រព័ន្ធប្រតិបត្តិការរបស់អ្នក ដែលគេអាចទិញជលិតផលផ្សេង១ទៀតជ ានតាមរយៈក្រមអ្នកលក់រាយ ឬ ចូលមើលបាននៅ :

http://www-03.ibm.com/research/accessibility/requests/accvpat.nsf/lenovo-

bidx?OpenForm

## ការកែតម្រុវរូបភាព វ៉ែនិត្យរ របស់អ្នក

ផ្នែកនេះ រៀបរាប់អំពីលក្ខណះរបស់សញ្ហាបញ្ហាដែលប្រើសំរាប់កែសម្រួលរូបភាពលើ Monitor របស់អ្នក។

## ការប្រើប្រាស់ប្រព័ន្ធបញ្ចាសម្រាប់លទ្ធភាពប្រើប្រាស់ផ្ទាល់

សញ្ញាបញ្ហាដោយផ្ទាល់អាចប្រើនៅពេលដែលសញ្ញាបញ្ហាលើអេក្រង់ (OSD) មិនត្រូវបានបង្ហាញ ។

*តារាង* 2-1: សញ្ញាបញ្ជាដោយផ្ទាល

| អាយខន ទីថ្យនជ | សញ្ញាបញ្ជា                       | ការពិពណ៌នាការពិពណ៌នា                                               |
|---------------|----------------------------------|--------------------------------------------------------------------|
| 1 - 1 - 2     | Input Change (សញ្ញាប្តូរ)        | ប្តូរប្រភពដោតបញ្ចូលខ្សែវីដេអ                                       |
|               | DDC-CI                           | ຮຸຮຊິງຝ່າບ່ານ: ເຕທ 10 ສາອີ ເຮີຍງິເບັກທອກາດ ឬ ບ໊ອທອກາດຍຸຂສາາ DDC-CI |
| ,<br>,        | Exit (ซากเซตู)                   | ចាកចេញពីម៉ឺនុយ ឬ បញ្ជី                                             |
| (10           | Image Setup<br>(ការតម្លើងរូបភាព) | ធ្វើឱ្យសកម្មដល់ការកែតម្រុវរូបភាពដោយស្វ័យប្រវត្តិ                   |
| -ờ-           | Brightness (ຕົ້າចពន្លឺ)          | ឡទ្ធភាពព្រែប្រជ្រំខ្សែភ្នាំថ្នាំជំពោះគាំង្រឡូទរ្បុំភាពភ្លឺជាថ្រំ   |
| ←             | Menu (បញ្ចី ឬ ម៉ឺនុយ)            | ដូឡាពញី                                                            |

### ការប្រើសញ្ហាបញ្ហាដែលបង្ហាញលើអេក្រង់ (OSD)

ដើម្បីកែតម្រវកំណត់នានា គេអាចមើលសញ្ហាបញ្ចាសម្រាប់អ្នកប្រើប្រាស់បាន តាមរយ: OSD ។

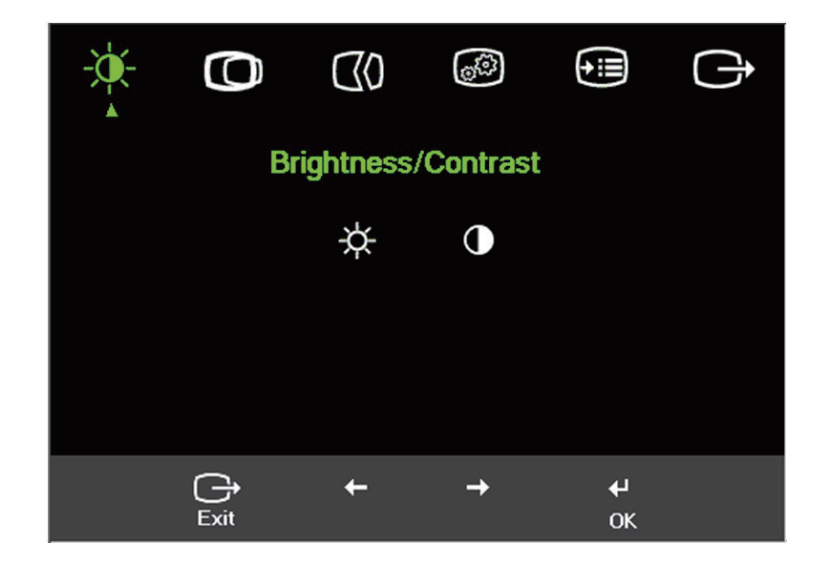

ដើម្បីប្រើប្រាស់សញ្ហាបញ្ហា:

- 1. ចុច ႕ ដើម្បីបើកបញ្ចី OSD មេ។
- ប្រើ ← ឬ → ដើម្បីផ្លាស់ទីពីអាយខន់ (Icon) មួយទៅ Icon មួយ ។ ← ជ្រើសរើស Icon មួយហើយចុច ដើម្បីចូលទៅមុខងារ (Function) នោះ ។ ប្រសិនបើ មានបញ្ជីរង (Sub-menu) អ្នកអាចចល័តរវាងជម្រើសការប្រើប្រាស់ ← ឬ → បន្ទាប់មកចុច ← ដើម្បីជ្រើសរើសមុខងារនោះ ។ ប្រើ ← ឬ → ដើម្បីធ្វើការកែសម្រូល ។ ចុច ← ដើម្បីថតរក្សាទុក ។
- ចុច → ដើម្បីត្រឡប់ក្រោយវិញតាមរយ:បញ្ចីរង និង ចេញពី OSD ។
- 5. ទុកអោយ DDC/CI ដំណើរការតាមភាពដើម ។ ប្រើគន្លឹះ (key) OSD Exit ដោយចុចប៊ូតុង standardivid លោះពេល 10 វិនាទី ដើម្បីបញ្ឈប់ (Disable) /អនុញ្ញាត្តិ (Enable) អោយមុខងារ DDC/CI ដំណើរការ ។ ពាក្យថា: "DDC/CI Disable" នឹងត្រវបង្ហាញលើអេក្រង់ ។

| អាយខន់ OSD នៅលើបញ្ចីមេ<br>បញ្ជី ឬ ម៉ឺនុយ | បញ្ជីរង                            | ការពិពណ៌នាការពិពណ៌នា                                                                                       | សញ្ញាប<br>ការកែសម្រូព                 | រញ្ <mark>ញា និង</mark><br>ប(Analog) | ការបញ្ចា និង លៃតម្រូវ<br>(DVI/DP) |
|------------------------------------------|------------------------------------|----------------------------------------------------------------------------------------------------|---------------------------------------|--------------------------------------|-----------------------------------|
| - <b>`</b>                               | ÷.                                 | កែសម្រួលភាពភ្លឺទូទៅ                                                                                        | \$÷                                   | -ờ-                                  | ដូចជា Analog                      |
| Brightness/Contrast                      | Brightness (ក៏រិចពន្លឺ)            | ч<br>                                                                                                    |                                       |                                      |                                   |
| (ករចពន្ល / ករចពណ)                        | •                                  | កែសម្រលភាពខុសគ្នារវាងកន្លែងភ្លឹនងិ                                                                         | 0                                     |                                      |                                   |
|                                          | Contrast (ក៏រិចពណ)                 | កន្លែងងង៏ត                                                                                                 |                                       |                                      |                                   |
| Image Position                           | Horizontal Position                | ផ្ទាស់ទីរូបភាពទៅឆ្វេង ឬ ស្ដាំ                                                                              |                                       |                                      | ការបញ្ហា ដែលជាប់សោ -              |
| (ទិតាំងរូបភាព)                           | (ខ្សែដេក)                          |                                                                                                    |                                       |                                      |                                   |
|                                          |                                    | ផ្ទាស់ទីរូបភាពទៅលើ ឬ ក្រោម                                                                                 |                                       |                                      |                                   |
|                                          | Vertical Position<br>(ខ្សែឈរ)      | ្ឋាល់មីរូបភាពទៅឆ្លេង ឬ ស្ដាំ                                                                               |                                       |                                      |                                   |
|                                          |                                    | ធ្វើអោយរូបភាពមានគុណភាពខ្ពស់ដោយស្វ័យ[                                                                       | បវត្តិ ។                              |                                      |                                   |
| Image Setup<br>(ការតម្លើងរូបភាព)         | Automatic<br>(ដោយស្វ័យប្រវត្តិ)    |                                                                                                    |                                       |                                      |                                   |
|                                          | E                                  | ធ្វីអោយរូបភាពមានគុណភាពខ្ពស់ដោយខ្លួនឯង                                                                      | ។ សូមមើល                              |                                      |                                   |
|                                          | Manual (ដោយខ្លួនឯង)                | "ការបង្កើតរូបភាពដោយខ្លួនឯង" នៅទំព័រ 3-4                                                                    |                                       |                                      |                                   |
|                                          |                                    | • Clock (គុណភាពរូបភាព)                                                                                     |                                       |                                      |                                   |
|                                          |                                    | • Phase (ແນກ)                                                                                              |                                       |                                      |                                   |
|                                          |                                    | • Save (ชิสตุก)                                                                                            |                                       |                                      |                                   |
| <b>O</b> <sub>@</sub>                    |                                    | កែសម្រួលក៏រិតនៃពណ៌ក្រហម ពណ៌បៃតង និង ព                                                                      | ເທົເອງ                                |                                      | ដូចជា Analog                      |
| Image Properties                         | Color (ពណ)                         | Preset mode (ជម្រើសមានស្រាប់)                                                                              |                                       |                                      |                                   |
| (ជំណារធម្លិយរាល)                         |                                    | <ul> <li>Neutral (ពណ៌ស្លេក)</li> <li></li></ul>                                                            |                                       |                                      |                                   |
|                                          |                                    | <ul> <li>SRGB (ถณฑิยาย รอเลอน)</li> <li>Reddish (ถติมิยาย)</li> </ul>                                      |                                       |                                      |                                   |
|                                          |                                    | <ul> <li>Bluish (ແລ້ງເຊີງ)</li> </ul>                                                                      |                                       |                                      |                                   |
|                                          |                                    | Custom (កំនត់ដោយខ្លួនឯង)                                                                                   |                                       |                                      |                                   |
|                                          |                                    | • Red (ពណ៌ក្រហម): បង្កើន ឬ បន្ថយពណ៌ក្រហម                                                                   | ក្នុង រូបភាព ។                        |                                      |                                   |
|                                          |                                    | ពណ៌ក្រហមនៅក្នុងរូបភាព ។                                                                                    |                                       |                                      |                                   |
|                                          |                                    | <ul> <li>Green (ពណ៌បៃតង): បង្កើន ឬ បន្ថយពណ៌ក្រប</li> </ul>                                                 | មេក្នុង រូបភាព                        |                                      |                                   |
|                                          |                                    | <ul> <li>Blue (ពណ៌ខេរវ): បងើន ប បនយពណ៌កេហមា</li> </ul>                                                     | ង របភាព                               |                                      |                                   |
|                                          |                                    | ពណ៌ខេ្យវនៅក្នុងរូបភាព ។                                                                                    |                                       |                                      |                                   |
|                                          |                                    | • Save (ชัสรุก): เกิง เริงกรีมีสามาร์                                                                      | រាណ៌បៃតង និង ពល                       | រ៉ាខៀវ ។                             |                                   |
|                                          |                                    | ជម្រើសមានស្រាប់ ថតទុកជម្រើសពណ៌ដែលបានកំរ                                                                    | រត់ ។                                 |                                      |                                   |
|                                          | 1→←2                               | ម៉ូនីទ័រនេះ អាចចាប់យកសញ្ញាវីដេអូបាន តាមរយៈតំណ                                                              | ចំនួនបីខុសៗគ្នា ។                     |                                      |                                   |
|                                          | Input video signal                 | កុំព្យូទ័រដែសថបភាគច្រើន ប្រើតំណខ្សែ D-SUB                                                                  | រើជ្រីរីព្រៃព្រព័ណ្ឌឌី                |                                      |                                   |
|                                          | (សញ្ញាវីដេអូ្វិ)                   | (សញ្ញាវីដេអ៊ូ) ជីធឡត្លអជំណែាំព្រព័ល្ធពញា់ព្រំពាំគាំព្រញាំអព្រភាពឡើរអគ្រអ (OSD)                             |                                       |                                      |                                   |
|                                          | ណៅពៃឡាខែឡុអ្ភគព្រៃទំណឃ្សែ DVI&DP ។ |                                                                                                    |                                       |                                      |                                   |
|                                          |                                    | - Selects D-SUB (Analog) (ប្រើសរើស<br>- Selects DVI (Digital) (ជ្រើសរើស DV<br>- Selects DP (ជ្រើសរើសយក DP) | <sup>1</sup> D-SUB (A<br>VI (Digital) | .nalog))<br>)                        |                                   |

| អាយខន់ OSD នៅលើបញ្ចីមេ<br>បញ្ជី ឬ ម៉ឺនុយ | បញ្ជីរង                                              | ការពិពណ៌នាការពិពណ៌នា                                                                                                    | សញ្លាបញ្ចា និង<br>ការកែសម្រួល(Analog)                                                      | ការបញ្ចា និង លៃតម្រូវ<br>(DVI/DP)                                                                                                    |  |              |
|------------------------------------------|------------------------------------------------------|----------------------------------------------------------------------------------------------------|--------------------------------------------------------------------------------------------|----------------------------------------------------------------------------------------------------|--|--------------|
|                                          | 🗨<br>Scaling (การกษีสฐาต)                            | <ul> <li>ជ្រើសរើសរូបភាពមានកម្រិតខ្នាត</li> <li>Original AR (ការកំនត់ពីនាយ): អត្រារូប</li> <li>Full Screen (ពេញអេក្រង់): ពង្រីករូបភាព</li> </ul>                                                                                                    | កាពដូចគ្នាជាមួយនឹងសញ្ឈាចូល ។<br>អោយពេញអេក្រង់ ។                                            | ដូចជា Analog                                                                                                    |  |              |
| <b>)</b><br>Options (ជំច្រើស)            | j)<br>Information (ព័ត៌មាន)                          | បង្ហាញភាពច្បាស់ អត្រា Refresh និង ព័ត៌មានលម្អិតរបស់ផលិតផល ។<br><b>ចំណាំ:</b> អេក្រង់នេះ មិនអនុញ្ញត្តិអោយមានការផ្លាស់ប្តូរទៅលើការកំនត់ (Setting)<br>ទេ ។                                                                                                    |                                                                                            | បង្ហាញភាពច្បាស់ អត្រា Refresh និង ព័ត៌មានលម្អិតរបស់ផលិតផល ។<br><b>ចំណាំ:</b> អេក្រង់នេះ មិនអនុញ្ញត្តិអោយមានការផ្ទាស់ប្តូរទៅលើការកំនត់ (Setting)<br>ទេ ។ |  | ដូចជា Analog |
|                                          | Menu Language<br>(បញ្ចីផាសា)                         | ផ្ទាស់ប្តូរភាសានៅក្នុងបញ្ជី ។<br><b>ចំណាំ:</b> ភាសាដែលបានរើស ប៉ះពាល់ទៅលើតែរ<br>វាមិនប៉ះពាល់ដល់កម្មវិធី (Software) ណាមុ<br>លីកុំព្យូទ័រទេ ។                                                                                                    | កាសានៃ OSD ប៉័ណ្ណោះ។<br>យ ដែលកំពុងដំណើរការនៅ                                               |                                                                                                    |  |              |
|                                          | 争<br>Menu Position<br>(ອີຄຳ່ສບញີ)                    | កែសម្រួលទីតាំងបញ្ចី កំណត់ជាប់ពិនាយ<br>Default (ឱ្យជាវិព័)<br>ត្រឡប់ទីតាំងបញ្ជីទៅកាន់កំណត់ជាប់ពីនាយកំព<br>Custom (ទំលាប៉័)<br>• Horizontal (ខ្សែដេក): ផ្លាស់ប្តូរទីតាំង C<br>• Vertical (ខ្សែឈរ): ផ្លាស់ប្តូរទីតាំង OSI<br>Save (ថិតទុក)<br>• កំពុរភាពក្នុងបំរើសសាទភាព | រាត់ (លក្ខខ័ណ្ឌប្រើប្រាស់) ។<br>ISD តាមខ្សែដេក។<br>) តាមខ្សែឈរ ។ OSD ។                     | ដូចជា Analog                                                                                                    |  |              |
|                                          | (R)<br>Factory default<br>(ກໍສຄ່ະູຣດັສາໝເຫຼີ້ນີລີຫູ) | <ul> <li>Cancel (ទុកជាមោឃ)</li> <li>Reset (កំនត់ឡើងវិញ)</li> <li>កំនត់ Monitor ឡើងវិញអោយដូចការកំនត់</li> </ul>                                                                                                    | ពីដំបូងរបស់រោងចក្រ ។                                                                       |                                                                                                    |  |              |
|                                          | ເບັ<br>Accessibility<br>(ຜ໘ກາຕກາຍອອູ໙ຖາສ)            | ផ្ទាស់ប្តូរប៊ូតុងអត្រាការសារឡើងវិញ និង កំណត់                                                                                                    | អស់ម៉ោងរបស់បញ្ចី<br>អេឡើងវិញ):<br>នេរមិនដំណើរការកម្មវិធីណា<br>ការ បន្ទាប់ពីប៊ូតុងមួយត្រូវជ |                                                                                                    |  |              |
| 🕞<br>Exit (ຝ່າກເຮຫູ)                     |                                                      | ចាកចេញពីម៉ឺនុយ ឬ បញ្ចី                                                                                                    |                                                                                            |                                                                                                    |  |              |

### ការជ្រើសរើសជម្រើសនៃការបញ្ចាំងរូបភាពលើអេក្រង់ដែលកុំព្យូទ័រស្គាល់

ជម្រើសនៃការបញ្ចាំងរូបភាពលើអេក្រង់ដែល Monitor ប្រើត្រវបានគ្រប់គ្រងដោយកុំព្យូទ័រ ។ ដូច្នេះសូមយោងទៅតាមឯកសារកុំព្យូទ័ររបស់អ្នក សម្រា ប់ព័ត៌មានលម្អិតអំពីរបេ្យបជ្ចាស់ប្តូរជម្រើសនៃការបញ្ចាំងរូបភាពលើអេក្រង់ ។

ទំហំ ទីតាំង និង រូបរាងរបស់រូបភាពអាចផ្លាស់ប្តូរ នៅពេលដែលជម្រើសនៃការបញ្ចាំងរូបភាពលើអេក្រង់ត្រូវបានផ្លាស់ប្តូរ ។ បញ្ហានេះ ជារឿងធម្មតា ហើយរូបភាពអាចត្រូវបានកែសម្រូលដោយប្រើការបង្កើតរូបភាពដោយស្វ័យប្រវត្តិ (Automatic Image Setup) និង សញ្លបញ្ហារូបភាព ។

ដោយខុសអំពី Monitor CRT ដែលតម្រវអោយមានអត្រា Refresh ខ្ពស់ ដើម្បីកាត់បន្ថយភាពភ្លឹបភ្លែតអោយមានក៏រិតអប្បរមា និង LCD ឬ បច្ចេកវិទ្យាបន្ទះស្តើង គឺវាមិនភ្លឹបភ្លែតស្រាប់តែម្តង។

**ចំណាំ:** ប្រសិនបើប្រព័ន្ធរបស់អ្នកពីមុនធ្លាប់ប្រើជាមួយ Monitor CRT ហើយឥឡូវនេះត្រូវបានតម្លើងអោយស៊ី (Configured) ទៅនឹងជម្រើសនៃក ារបញ្ចាំងរូបភាពលើអេក្រង់មួយ ដែលនៅក្រៅដែននៃ Monitor នេះ អ្នកអាចនឹងត្រូវភ្ជាប់ Monitor CRTឡើងវិញជាបណ្តោះអាសន្នសិន រហូតដល អ្នកបញ្ចប់ការតម្លើងអោយស៊ីគ្នាឡើងវិញសព្វគ្រប់។ ជាទូទៅដល់ 1680 x 1050 នៅ 60 Hz ដែលជាជម្រើសបញ្ចាំងរូបភាពច្បាស់លើអេក្រង់ពីនា យមកស្រាប់។

ជម្រើសបញ្ចាំងរូបភាពលើអេក្រង់ដែលបង្ហាញនៅខាងក្រោម ត្រវបានការធ្វើអោយប្រសើរបំផុតតាំងពីនាយមកស្រាប់ ។

| លទ្ធភាពនៃការបង្ហាញ | អត្រារីប្រៃស  |
|--------------------|---------------|
| PAL                | 50Hz          |
| 640x350            | 70Hz          |
| 640x480            | 60,66,72,75Hz |
| 720x400            | 70 Hz         |
| 800x600            | 60,72,75Hz    |
| 1024x768           | 60,70,75Hz    |
| 1152x864           | 75Hz          |
| 1280x1024          | 60,72,75Hz    |
| 1360x768           | 60Hz          |
| 1440x900           | 60,75Hz       |
| 1680x1050          | 60Hz          |
| 480p(640x480)      | 60 Hz         |
| 480p(720x480)      | 60 Hz         |
| 576p               | 50 Hz         |
| 720p               | 50,60 Hz      |

តារាង 2-3: បណ្តាជម្រើសនៃការបញ្ចាំងលើអេក្រង់ដែលត្រវបានកំនត់ពីនាយស្រាប

#### ការបង្វិលរូបភាព

មុននឹងបម្អិលម៉ូនីទ័រ អ្នកត្រុវរៀបចំកុំព្យូទ័ររបស់អ្នកដើម្បីបង្វិលរូបភាពនេះ ។ ការបង្វិលរូបភាពអាចចាំជាច់តម្រូវឱ្យមានសហ្វវែរសម្រាប់ក ារបង្វិលពិសេស បើមិនដូច្នោះទេ អ្នកអាចនឹងរកឃើញថា កុំព្យូទ័ររបស់អ្នកមានការផ្ទុកជាមុននូវបណ្តាកម្មវិធីប ញាក្រាហ្វិកវីដេអូដែលបើកលទ្ធភាពដល់ការបង្វិលរូបភាពបាន ។ ត្រុតពិនិត្យមើលលើ Graphic Properties setting ១កំណត់នៃបណ្តាលក្ខណៈសម្បត្តិក្រាហ្វិកជ នៅលើកុំព្យូទ័ររបស់អ្នក ដើម្បីរកមើលថាតើ លក្ខណៈពិសេសនេះមានដែរ ឬក៏អត់ ។ ព្យាយាម តាមជំហានទាំងនេះដើម្បីពិនិត្យមើលថាតើ លក្ខណៈពិសេសការបង្វិលរូបភាពមានដែរ ឬយ៉ាងណានៅលើកុំព្យូទ័ររបស់អ្នក ។

- 1. ចុចលើកូនកណ្តរផ្នែកខាងស្តាំនៅលើដែសថប ហើយជ្រើសរើសចុចលើ Properties.
- 2. ជ្រើសរើសយកថេប Settings ហើយចុចលើ Advanced.

3. បើអ្នកមាន ATI, ជ្រើសរើសយកថេប Rotation ហើយកំណត់ការបង្អិលដែលចង់បាន ។ បើអ្នកមាន nVidia, ចុចលើថេប nVidia, នៅក្នុងកូនឡោនខាងឆ្វេងដៃ ជ្រើស NV Rotate, ហើយបន្ទាប់មកជ្រើសការបង្អិលដែលចង់បាន ។ បើអ្នកមាន Intel, ជ្រើសរើសយកថេប Intel graphics, ចុចលើ Graphic Properties, ជ្រើសរើសយកថេប Rotation, ហើយបន្ទាប់កំណត់ការបង្អិលដែលចង់បាន ។ សាកសូរក្រុមហ៊ុនផលិតកុំព្យូទ័ររបស់អ្នកដើម្បីពិនិត្យមើលថា តើគេអាចដោនឡូដ ឬ ទាញយ កកម្មវិធីបញ្ហាក្រាហ្វិកនានាដែលមានការបង្អិលរូបកាពនោះចេញពីវិបសាយជំនួយរបស់ពួកគេបានដែរឬយ៉ាងណា

## ការយល់ដឹងអំពីបញ្ហាគ្រប់គ្រងថាមពលអគ្គិសនី

ការគ្រប់គ្រងថាមពល នឹងលេចឡើងនៅពេលដែលកុំព្យូទ័រដឹងថាអ្នកមិនបានប្រើកូនកណ្តុរ (Mouse) ឬ ក្តារចុច/វ៉ាយ (keyboard) របស់អ្នក ក្នុងរយៈពេលកំណត់មួយ ។ មានជាសណ្ឋានជាច្រើន ដូចបានពិពណ៌នានៅក្នុងតារាងខាងក្រោមនេះ ។

ដើម្បីដំណើរការអោយបានប្រសើរបំផុត ត្រូវបិទចរន្ត Monitor របស់អ្នកនៅក្រោយពេលធ្វើការរួចរាល់ជារៀងរាល់ថ្ងៃ ឬ នៅរាល់ពេលដែលអ្នកបម្រងនី ងទុកវាចោលដោយមិនប្រើក្នុងរយៈពេលយូរ ។

| សណ្ឋាន                     | សញ្ហាបង្ហាញពីថាមពល | អេក្រង់  | របៀបធ្វើអោយដើរឡើងវិញ                                                                                                    | ការអនុវត្តន៍តាម |
|----------------------------|--------------------|----------|----------------------------------------------------------------------------------------------------|-----------------|
| បើក                        | ពណ៌បៃតង            | ធម្មតា   |                                                                                                    |                 |
| ឈប់/ទុកចោល<br>បណ្តោះអាសន្ន | ពណ៌ត្នោតរាងល្បឿង   | ទទេស្អាត | ចុចប៊ូតុងណាមួយលើក្តារចុច/វាយ<br>ឬ កម្រើក Mouse<br>អាចនឹងមានការយឺតយ៉ាវិបន្តិចមុន<br>នឹងលេចចេញរូបមកវិញ ។<br>ចំណាំ: ការឈប់បណ្តោះអាសន្ន<br>ក៏អាចលេចឡើងដែរ<br>ប្រសិនបើមិនមានចេញជារូបភាព<br>នៅលើ Monitor ។ | ENERGY STAR     |
| បិទ                        | បិទ                | ទទេស្អាត | ចុចប៊ូតុងភ្លើង<br>អាចនឹងមានការយឺតយ៉ាវំបន្តិចមុន<br>នឹងលេចចេញរូបមកវិញ ។                                                                                                    | ENERGY STAR     |

*តារាង* 2-4: សញ្ញាបង្ហាញអំពីថាមពល

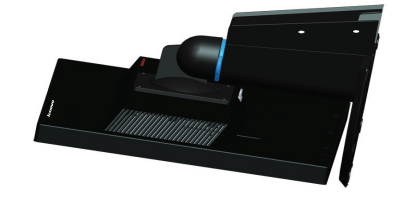

បង្ហាញរូបភាពពីប្រអប់ជាប់ជញ្ចាំង ចូរអនុវត្តដូចតទៅនេះ: ជំហានទី1: ពិនិត្យផ្ទៀងផ្ទាត់មើលរហូតដល់ប៊ូតុងបានបិទ ហើយបន្ទាប់មកផ្តាច់ខ្សែចរន្តចេញ។ ជំហានទី2: ដាក់ ផ្នែកបង្ហាញ LCD ផ្តាប់មុខចុះលើកន្សែងពោះគោ ឬ ភួយ។

#### ក្របភ្ជាប់នឹងជញ្ចាំង ១ស្រេចចិត្តជ

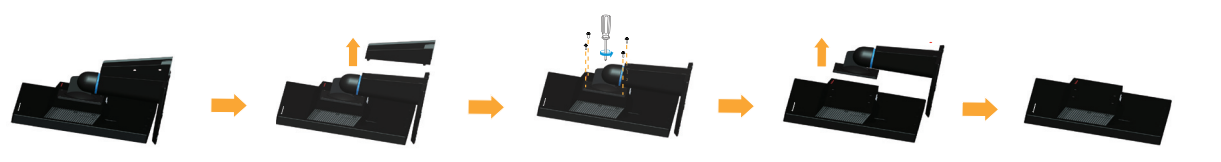

មើលសេចក្តីណែនាំនានាដែលមានភ្ជាប់មកជាមួយនឹងគ្រឿងប្រដាប់ប្រដារគម្របជើងទម្រ។ ដើម្បីផ្លាស់ប្តូរ LCD របស់អ្នក

ជំហានទី1: ដាក់ម៉ូនីទ័រលើកន្លែងដែលទន់ និង រាបស្មើ ។ ដោះជើងទម្រចេញជាមុនសិន ។ ជំហានទី2: ដោះទម្រជើងតាង និង ជើងទម្រចេញពីម៉ូនីទ័រ ។

#### ការផ្តាច់ជើងតាង និង ជើងទម្រ

- 🔹 ជម្រះជាតិខ្លាញ់ ឬ ស្នាមម្រាមដៃជាមួយនឹងក្រណាត់សើមៗ និង មានជាតិសាប៊ូតិចៗ។
- បន្សើមក្រណាត់ទន់ ជាមួយនឹងទឹកតិច១ ហើយប្រើវាជូតគំរបនិងអេក្រង់ថើរ១។

#### ត្រូវ:

- អាចខូចខាតដល់ស្រទាប់ផ្ទៃអេក្រង់ ។
- ប្រើឧបករណ៍សំអាតណាដែលមានសូលុយស្យុងប្រឆាំងនឹងឧបករណ៍អេឡិចត្រូនិច ឬ សារធាតុគីមីស្រដៀងនេះ ។ បញ្ហានេះ
- រ៉េះផ្ទៃអេក្រង់នៃ Monitor របស់អ្នកដោយរបស់ស្រួច ឬ របស់អាចធ្វើអោយសឹក ។ ការប៉ះពាល់បែបនេះ អាចនឹងបណ្តាលឱ្យខូចខាតជាអចិន្ត្រៃយ័ ចំពោះអេក្រង់របស់អ្នក ។
- ប្រើសម្ភារ:សំអាតដែលអាចឆេះមកសំអាត Monitor របស់អ្នក ឬ បរិក្ខារអេឡិចត្រូនិកដ៏ទៃទៀត ។
- ប្រើទឹកសម្រាប់ជូតសម្អាតស្នាមប្រឡាក់ ឬ ប្រដាប់ខាត់ ។
- ដាក់ទឹក ឬ វត្ថុរាវដោយផ្ទាល់លើ Monitor របស់អ្នកទេ។

#### មិនត្រូវ:

កុំភ្លេចបិទថាមពល មុនពេលដែលអ្នកធ្វើតំហែទាំណាមួយលើ Monitor ។

#### ការថែទាំ Monitor របស់អ្នក

ជំហានទី3: ដោះទម្រងជើងតាងចេញពីម៉ូនីទ័រ្យ ចូរមើលផ្នែក ឪការផ្តាច់ទម្រជើងតាង និង ជើងទម្រនៃម៉ូនីទ័រឱ។

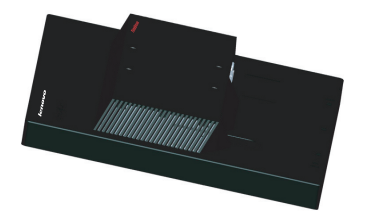

ជំហានទី4: ភ្ជាប់កែងក្របជាប់នឹងជញ្ចាំងពីគ្រឿងភ្ជាប់ជញ្ចាំងនៃក្រប VESA (ចម្ងាយ 100mm x100mm), វីសក្រប VESA ខ្នាត M4 x 10 mm ។

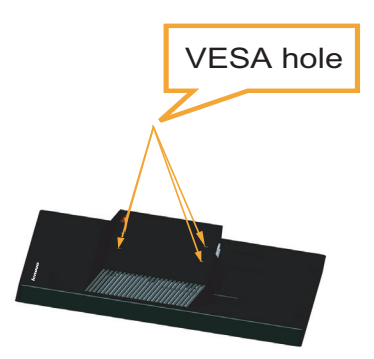

ជំហានទី5: ភ្ជាប់ LCD ទៅនឹងជញ្ចាំង ដោយអនុវត្តទៅតាមសេចក្តីណែនាំដែលមាននៅក្នុងគ្រឿងសម្រាប់ក្របភ្ជាប់នឹងជញ្ចាំង.

សម្រាប់តែការប្រើប្រាស់ជាមួយនឹងកែងភ្ជាប់ជញ្ចាំងដែលចុះក្នុងបញ្ជី UL តែប៉ុណ្ណោះ ដែលក្នុងនោះរួមមានទាំងទម្ងន់របស់វាផងគឺ: 8kg

## ជំពូកទី 3. ខ្លឹមសារឯកសារយោង

ផ្នែកនេះមានព័ត៌មានអំពីសេចក្តីលំអិតអំពី Monitor សេចក្តីណែនាំដើម្បីបញ្ចូលកម្មវិធី Monitor ដោយខ្លួនឯងព័ត៌មានអំពីការដោះស្រាយបញ្ហា និង ព័ត៌មានអំពីសេវាកម្ម ។

#### ការលម្អិតផ្នែកបច្ចេកទេសសម្រាប់ Monitor

| ទំហ                                                                         | កមស                             | 187.9 mm (7.40 in.)                        |
|-----------------------------------------------------------------------------|---------------------------------|--------------------------------------------|
|                                                                             | ជមៅ                             | 367.1 mm (14.45 in.)                       |
|                                                                             | ទទឹង                            | 506.0 mm (19.92 in.)                       |
| Panel                                                                       | ធ្វាំង                          | 22 ຄຸ້ໜູ                                   |
|                                                                             | ខ្នាត                           | LED                                        |
|                                                                             | ពន្ល៏ភ្លើងលោតពីផ្ទៃខាងក្រោយ     | 16:10                                      |
| ជើងទម្រ                                                                     | កម្រិតទ្រេត:                    | ໜໍ່ដຳບໍ່មໍ່: 0° ∼ 30°                      |
| ក្រប VESA                                                                   | ដែលត្រូវក្នា                    | 100 mm x 100 mm (3.94 in. x 3.94 in.)      |
| រូបភាព                                                                      | ខ្នាតរូបភាពអាចមើលបាន            | 559.0 mm (22 in.)                          |
|                                                                             | កម្ពស់អតិបរមា                   | 296.1 mm (11.66 in.)                       |
|                                                                             | ទទឹងអតិបរមា                     | 473.76 mm (18.65 in.)                      |
|                                                                             | ចំណោលភិចសែល                     | 0.282 mm (0.01 in.)                        |
| ការដោតបញ្ចូលថាមពល                                                           | ផ្គត់ផ្គង់កម្លាំងជាវ៉ូលត័       | 90-264VAC (100~240VAC+/-10%)               |
|                                                                             | ចរន្តផ្គត់ផ្គង់អតិបរមា          | 1.5 A                                      |
| ការប្រើប្រាស់ថាមពល                                                          | សកម្មភាពធម្មតា                  | <26W                                       |
| <b>ចំណាំ:</b> លេខនៃការប្រើប្រាស់ថាមពលគឹជា                                   | ស្ពានបាយ/ព្យូ                   | <0.5W (Analog), <0.5W (DVI),<br><0.5W (DP) |
| តួលេខបូកបញ្ចូលគ្នារបស់លេខនៃការប្រើប្រ<br>ាស់ថាមពលគឹជាតួលេខបូកបញ្ចូលគ្នារបស់ | ິ້ນອ                            | <0.5W at 100Vac & 240Vac                   |
| Monitor និងការផ្គត់ផ្គង់ថាមពល។                                              | ່ອໍດ<br>Webcam/external speaker |                                            |
| ការដោតបញ្ចូលវីដេអូ ( អាណាឡាក់)                                              | សញ្ញាចូល                        | ដ្រាយអាណាឡាក់ផ្ទាល់, 75 ohm 0.7V           |
|                                                                             | លទ្ធភាពនៃការបង្ហាញតាមខ្សែដេក    | 1680 pixels (ជំបផុត)                       |
|                                                                             | លទ្ធភាពនៃការបង្ហាញតាមខ្សែឈរ     | 1050 lines (ធំបផុត)                        |
|                                                                             | ប្រេ្វកង់នាឡិកា                 | 205 MHz                                    |

តារាង 3-1: សេចក្តីលំអិតអំពី Monitor សំរាប់ម៉ូដែលប្រភេទ LT2252pwA

| ការដោតបញ្ចូលវីដេអូ (DVI)          | ជំណូជព្រទាំ់                 | DVI                                        |
|-----------------------------------|------------------------------|--------------------------------------------|
|                                   | សញ្ញូចូល                     | VESA TMDS (Panel Link <sup>™</sup> )       |
|                                   | លទ្ធភាពនៃការបង្ហាញតាមខ្សែដេក | 1680 pixels (ជំបផុត)                       |
|                                   | លទ្ធភាពនៃការបង្ហាញតាមខ្សែឈរ  | 1050 lines (ធំបផុត)                        |
|                                   | ហ្វ្រេកង់នាឡិកា              | 165 MHz                                    |
| ការដោតបញ្ចូលវីដេអូ (DP)           | សញ្លូចូល                     | DP                                         |
|                                   | លទ្ធភាពនៃការបង្ហាញតាមខ្សែដេក | 1680 pixels (ជំបផុត)                       |
|                                   | លទ្ធភាពនៃការបង្ហាញតាមខ្សែឈរ  | 1050 lines (ជំបផុត)                        |
|                                   | ហ្វ្រេកង់នាឡិកា              | 205 MHz                                    |
| ការទំនាក់ទំនង                     | VESA DDC                     | CI                                         |
| ជំរើសនៃការបង្ហាញលើអេក្រង់ដែលស្គាល | ហ្វ្រេកង់ខ្សែដេក             | 30 kHz - 83 kHz                            |
|                                   | ហ្វ្រេកង់ខ្សែឈរ              | 50 Hz - 75 Hz                              |
|                                   | កំណត់ដំណោះស្រាយទោល           | 1680 x 1050 at 60 Hz                       |
| សីតុណ្ហភាព                        | កំពុងដំណើរការ                | 0 ដល់ 40 ដីក្រេសេ (32 ដល់ 104 ហ្វារិនហៃ)   |
|                                   | រកសាទុក                      | -20 ដល់ 60 ដីក្រេសេ (-4 ដល់ 140 ហ្វារិនហៃ) |
|                                   | ដឹកជញ្ជូន                    | -20 ដល់ 60 ដីព្រេសេ (-4 ដល់ 140 ហ្វារិនហៃ) |
| សំណើម                             | កំពុងដំណើរការ                | 10% to 80% ษิลทท่                          |
|                                   | រកសាទុក                      | 5% to 95% មិនពក់                           |
|                                   | ដឹកជញ្ចូន                    | 5% to 95% ษิธุทท่                          |

តារាង 3-1: សេចក្តីលំអិតអំពី Monitor សំរាប់ម៉ូដែលប្រភេទ LT2252pwA

## ដំណោះស្រាយបញ្ហា

ប្រសិនបើអ្នកមានបញ្ហាក្នុងការតំឡើង ឬ ការប្រើប្រាស់ Monitor របស់អ្នក អ្នកប្រហែលជាអាចនឹងដោះស្រាយបញ្ហាបានដោយខ្លួនឯង។ មុននឹងទូរស័ព្ទ ទៅអ្នកចែកចាយរបស់អ្នក ឬ Lenovo សូមសាកល្បងនូវវិធានការណ៍ ដែលបានណែនាំដែលសមស្របនឹងបញ្ហារបស់អ្នក។

| បញ្ហា                                                                                               | មូលហេតុដែលអាចមាន                                                                                                    | មូលហេតុដែលអាចមាន                                                                                                    | ឯកសារយោង                                                                                |
|----------------------------------------------------------------------------------------------------|----------------------------------------------------------------------------------------------------|----------------------------------------------------------------------------------------------------|-----------------------------------------------------------------------------------------|
| ពាក្យម៉ា: «Out of<br>Range» ត្រូវបានបង្ហាញ<br>ស៊ីអេក្រង់ហើយសញ្ហោបង្ហាញថា<br>មពលបញ្ហោញពន្លឺពណ៌បៃតង ។ | ប្រព័ន្ធត្រូវបានកំនត់យកជំរើសប<br>ញាំងលើអេក្រង់ដែល Monitor<br>មិនស្គាល់ ។                                                                                                | ប្រសិនបើអ្នកកំពុងតែផ្ទាស់ Monitor<br>ចាស់ សូមភ្ជាប់វាឡើងវិញហើយកែសំរូល<br>ជម្រើសបង្ហាញលើអេក្រង់អោយនៅក្នុងវែ<br>ដនដែលបានកំណត់សម្រាប់ Monitor<br>ថ្មីរបស់អ្នក<br>ប្រសិនបើកំពុងប្រើប្រព័ន្ធ Windows<br>ត្រូវចាប់ផ្តើមប្រព័ន្ធ ឡើងវិញ (Restart)<br>នៅ ក្នុង Safe mode បន្ទាប់ មក រស<br>យកជំរើសបញ្ចាំងលើអេក្រង់ដែលត្រូវនឹង<br>កុំព្យូទ័ររបស់អ្នក<br>ប្រសិនបើជំរើសទាំងនេះមិនបានជេល សូមទា<br>ក់ទងទៅមណ្ឌលង្កល់ជំនួយដល់អតិថិជន | "ការជ្រើសរីរសជម្រើសនៃការបញ្ចាំង<br>រូបភាពលើអេក្រង់ដែលកុំព្យូទ័រស្គាល់"<br>នៅទំព័រទី 2-7 |
| គុណភាពរូបភាពមិនអាច<br>ទទួលយកបាន ។                                                                   | ខ្សែសញ្លាវីដេអូ អត់ជាប់ជាមួយនឹង<br>Monitor ឬ ប្រព័ន្ធម៉ាស៊ីនស្រួលបួល។                                                                                                   | ត្រូវប្រាកដថាខ្សែវិទ្យុសញ្ញាត្រូវ ជ<br>ានដោតបញ្ចូលទៅក្នុងប្រព័ន្ធ និង<br>Monitor យ៉ាងស៊ប់។                                                                                                    | ''ការភ្ជាប់ និង បើកដំណើរការ<br>Monitor'' នៅទំព័រទ 1-5                                   |
|                                                                                                    | ការកំនត់ពណ៌អាចមិនត្រឹមត្រូវ ។                                                                                                    | រើសការកំន់តពណ៌មួយផ្សេង ទៀតពីបញ្ជី<br>OSD ។                                                                                                    | "ការកែតម្រវរូបភាព Monitor<br>របស់អ្នក" នៅទំព័រទ 2-3                                     |
|                                                                                                    | មុខងារបង្កើតរូបភាពដោយស្វ័យប្រវត្តិមិនដំ<br>ណីរការ ។                                                                                                    | ដំណើរការការបង្កើតរូបភាព<br>ដោយស្វ័យប្រវត្តិ ។                                                                                                    | "ការកែតម្រវរូបភាព Monitor<br>របស់អ្នក" នៅទំព័រទ 2-3                                     |
| សញ្ញាបង្ហាញថាមពលមិនភ្លី<br>ហើយក្មានរូបភាព ។                                                         | <ul> <li>កុងតាក់ថាមពលរបស់ Monitor<br/>មិនត្រូវបានបើក ។</li> <li>ខ្សែផ្ដល់ប្រភពអគ្គីសនីរលុង ឬ របូត ។</li> <li>មិនមានថាមពលនៅកន្លែង<br/>សំរាប់សិកបន្តអគ្គីសនី ។</li> </ul> | <ul> <li>ត្រូវប្រាកដថាខ្សែផ្តល់ប្រភព<br/>អគ្គីសនីដោតស៊ប់ល្អ ។</li> <li>ត្រូវប្រាកដថាកន្លែងសំរាប់<br/>ស៊កបន្តអគ្គីសនីមានថាមពល ។</li> <li>បើកចរន្ត Monitor.</li> <li>សាកល្បងប្រើខ្សែផ្តល់<br/>ប្រភពអគ្គីសនីផ្សេង ។</li> <li>សាកល្បងប្រើខ្មែបករណ៍<br/>សំរាប់ស៊កបន្តអគ្គីសនីផ្សេង ។</li> </ul>                                                                                                    | "ការភ្ជាប់ និង បើកដំណើរការ<br>Monitor" នៅទំព័រទ 1-5                                     |
| អេក្រង់ទទេស្អាត និង<br>មានលោតចេញនូវសញ្ញាភ្លើងព<br>ណិល្បឹង ។                                         | Monitor<br>ស្ថិតក្នុងភាពឈប់បណ្ដោះអាសន្ន/ទុកចោល<br>បណ្ដោះអាសន្ន                                                                                                    | <ul> <li>ចុចប៊ូតុងណាមួយនៅលើក្តារវាយ<br/>ឬ កម្រើក Mouse<br/>ដើម្បីអោយដំណើរការឡើង វិញ ។</li> <li>ពិនិត្យទើលលើកំណត់ជម្រើសប្រើប្រ<br/>ាស់ថាមពលនៅលើកុំព្យូទ័ររបស់អ្នក ។</li> </ul>                                                                                                    | "ការយល់ដឹងអំពីបញ្ហាត្រប់ត្រងថាមព<br>លអត្ថិសនី" នៅទំព័រទ 2-9                             |

*តារាង* 3-2: ការដោះស្រាយបញ្ហា

| តារាង | 3-2: | ការដោះត្រ | សាយបញ្ហា |
|-------|------|-----------|----------|
|       |      |           | 10       |

| បញ្ហា                                                                                                    | មូលហេតុដែលអាចមាន                                                                                                    | មូលហេតុដែលអាចមាន                                                                                                    | ឯកសារយោង                                                                              |
|----------------------------------------------------------------------------------------------------|----------------------------------------------------------------------------------------------------|----------------------------------------------------------------------------------------------------|---------------------------------------------------------------------------------------|
| សញ្ចាបង្ហាញថាមពលមិនភ្លឺហើ<br>យគ្នានរូបភាព ។                                                                             | ប្រព័ន្ធត្រូវធ<br>ានកំណត់យកជម្រើសបញ្ចាំងលើអេក្រង់<br>ដែលម៉ូនីម័រមិនស្គាល់ ។                                                                  | ត្រូវឱ្យច្បាស់ថាខ្សែវីដេអូប<br>ានភ្ជាប់ទៅនឹងម៉ាស៊ីនជាប់លាប់ល្អ ។                                                                                      | "ការភ្ជាប់ និង បើកដំណើរការ<br>Monitor" នៅទំព័រទ 1-5                                   |
|                                                                                                    | ពណ៌ និង ពន្លឺរបស់ Monitor<br>ស្ថិតនៅករិតកំនត់ទាបបំផុត។ lowest<br>setting ។                                                                   | កែតម្រូវកំណត់ភាពភ្លីច្បាស់ និង<br>កម្រិតពណ៌លើបញ្ជី អូអេសខ្                                                                                            | "ការកែតម្រូវរូបភាព Monitor<br>របស់អ្នក" នៅទំព័រទ 2-3                                  |
| ភាគល្អិតរបស់រូបភាពមួយ<br>ឬ ច្រើន លេចឡើង<br>ក្នុងសភាពគ្នានពណ៌                                                            | នេះ គីជាលក្ខណ:របស់ បច្ចេកវិទ្យា LCD<br>ហើយ មិនមែនជាការខុសភ្នាត់ LCD ទេ។                                                                      | ប្រសិនបើបាត់ភាគល្អិតរបស់រូបភាពលើសពីប្រ<br>ាំ សូមទំនាក់ទំនងមណ្ឌល<br>ផ្តល់ជំនួយដល់អតិថិជន ។                                                             | សេចក្តីបន្ថែម A."សេវាកម្ម និង<br>ការផ្តល់ជំនួយ" នៅទំព័រទី A-1                         |
| <ul> <li>មានខ្សែបន្ទាត់ទើរ១នៅ</li> <li>លើអក្សរ ឬ រូបភាព</li> <li>ព្រិល១ ។</li> <li>មានខ្សែបន្ទាត់កាត់រូបភាពត</li> </ul> | <ul> <li>ការបង្កើតរូបភាព មិនត្រូវប</li> <li>ានធ្វើអោយប្រព័ន្ធ</li> <li>របស់អ្នកប្រសើរបំផុត ។</li> <li>ការកំនត់តុណភាពនៃការបង្ហាញលើ</li> </ul> | កែសំរូលការកំនត់ភាពច្បាស់នៅលើប្រព័<br>ន្ធរបស់អ្នកអោយត្រូវនឹងភាពច្បាស់ពីនាយ<br>សំរាប់ វ៉ិនិត្យិវ នេះ 1680 x 1050 នៅ<br>60Hz ។                           | "ការកែតម្រូវរូបភាព Monitor<br>របស់អ្នក" នៅទំព័រទ 2-3                                  |
| ាមខ្សែដេក ឬ ខ្សែឈរ ។                                                                                                    | អេក្រង់ មិនត្រូវបាន ធ្វើអោយប្រសើរ<br>បំផុត។                                                                                                  | ដំណើរការការបង្កើតរូបភាព<br>ដោយស្វ័យប្រវត្តិ ។ ប្រសិនបើ ការបង្កើត<br>រូបភាពដោយស្វ័យប្រវត្តិ មិនអាច<br>ជួយបានដំណើរការការបង្កើតរូបភាព<br>ដោយខ្លួនឯងបាន ។ | "ការជ្រើសរើសជម្រើសនៃការបញ្ចាំង<br>រូបភាពលើអេក្រង់ដែលកុំព្យូទ័រស្គាល់"<br>នៅទំព័រទ 2-7 |
|                                                                                                    |                                                                                                    | ពេលកំពុងធ្វើការជាមួយនឹងភាពច្បាស់ពីនាយ<br>អ្នកអាចរកឃើញការអភិវឌ្ឍន៍បន្ថែមទៀត<br>ដោយកែសម្រលំរូលការកំនត់ Dots Per<br>Inch (DPI) នៅលើប្រព័ន្ធរូបស់អ្នក។    | មើលត្រង់ផ្នែកកម្រិតខ្ពស់<br>នៃតុណភាពបញ្ចាំងបង្ហាញលើអេ ្រ<br>កង់នៃ ប្រព័ន្ធរបស់អ្នក ។  |

## ការបង្កើតរូបភាពតាមជម្រើសផ្ទាល់ខ្លួន

ប្រសិនបើការបង្កើតរូបភាពដោយស្វ័យប្រវត្តិមិនបង្កើតបាននូវរូបភាព ដែលអ្នកចង់បានទេនោះ ចូរធ្វើការបង្កើតរូបភាពតាមជម្រើសផ្ទាល់ខ្លួន ឬ ដោយដៃឯង ។ **ចំណាំ:** បើកចរន្ត Monitor របស់អ្នករយៈពេល 15នាទី រហូតដល់ Monitor ក្តៅ ។

- 1. ចុច 🛶 នៅផ្នែកខាងក្រោម Monitor ដើម្បីបើកបញ្ជី OSD ។
- 2. ប្រើ 🗲 ឬ 🛶 ដើម្បីជ្រើសរើស 🔿 ហើយចុច 🛶 ដើម្បីចូល
- 3. ប្រើ ← ឬ → ដើម្បីជ្រើសរើសកំណែតម្រវ ← ដើម្បីចូល
- 4. ប្រើ ← ឬ → ដើម្បីជ្រើសរើសកំណែតម្រវ Clock និង Phase (ដំណាក់កាល) ។
- Clock (ហ្វ្រេកង់ភាពល្អិតរបស់រូបភាព) កែសំរូលចំនួនភាពល្អិតរបស់រូបភាព (pixel) ដែលវិភាគដោយការបក់កាត់ខ្សែដេកម្តង។ ប្រសិនបើ ហ្វ្រេកង់ចិនត្រឹមត្រូវ អេក្រង់បង្ហាញនូវផ្នុតឈរ១ ហើយរូបភាពមិនមានទទឹងត្រឹមត្រូវទេ។
- Phase (ដំណាក់កាល) កែសំរូលដំណាក់កាលនៃសញ្ញានាឡិកាភាគល្អិតរបស់រូបភាព ។ ជាមួយនឹងការកែសំរូលដំណាក់កាលខុស រូបភាពមាន ការរំខានជូរដេកក្នុងពន្លឺរូបភាព ។
- 5. នៅពេលដែលរូបភាពមើលទៅលែងខូចទ្រង់ទ្រាយហើយ ថតការកែសំរូល Clock និង Phase ទុក ។
- 6. ចុច 🕞 ដើម្បីចាកចេញពីបញ្ចី OSD ។

#### ការតម្លើងកម្មវិធីបញ្ហារបស់ Monitor តាមជម្រើសផ្ទាល់ខ្លួន

ខាងក្រោមគឺជាជំហានសំរាប់ការបញ្ចូលកម្មវិធី វ្រិនត្យ័រ ដោយខ្លួនឯងទៅក្នុង Microsoft Windows Xkuc, Microsoft Windows 9, Microsoft Windows 81 B ។

#### ការតម្លើងកម្មវិធីបញ្ហារបស់ Monitor លើ Windows Vista

ដើម្បីប្រើប្រាស់លក្ខណៈពិសេស Plug និង Play ទៅក្នុង Microsoft Windows Vista ត្រវធ្វើដូចខាងក្រោម:

- 1. បិទម៉ាស៊ីនកុំព្យូទ័រ និង រាល់ឧបករណ៍កម្មវិធីដែលមានភ្ជាប់។
- ត្រវធានាឱ្យបានថា Monitor ត្រវបានភ្ជាប់យ៉ាងត្រឹមត្រវ ។
- បើកចរន្ត Monitor ហើយបន្ទាប់មកប្រព័ន្ធប្រតិបត្តិការកណ្តាល (CPU) ។ ទុកលទ្ធភាពឱ្យម៉ាស៊ីនកុំព្យូទ័ររបស់អ្នកចាប់ផ្តើមដំណើរការ ប្រព័ន្ធប្រតិបត្តិការ Windows Vista <sup>9</sup>
- ចូររកមើលដ្រាយវើ (កម្មវិធីបញ្ហា) នៃម៉ូនីទ័រដែលត្រូវគ្នា ហើយដោនទ្បូដឬទាញ យកពីវិបសាយ Lenovo http://support.lenovo.com/LT2252pwA ដាក់ចូលកាន់ PC ដែលមានភ្ជាប់ជាមួយនឹងម៉ូនីទ័រនេះ (ដែលមានប្រភេទដូចជា ដែសថប់)។
- 5. ចុច Start, Control Panel ហើយបន្ទាប់មកចុចអាយខន់ Hardware and Sound ។
- 6. ចុចអាយខន់ Personalization ។
- 7. ចុចអាយខន់ Display Settings ។
- 8. ចុចប៊ូតុង Advanced Settings ។
- 9. ចុចថើប Monitor ។
- 10. ចុចប៊ូតុង **Properties** ។
- 11. ចុចថេប Driver ។
- 12. ចុម Update Driver, បន្ទាប់មកចុម Browse the computer to find the driver program ។
- 13. ជ្រើសរើសយក Pick from the list of device driver program on the computer ។
- 14. ចុចប៊ូតុង Hard Disk ។ ដោយការចុច Browse ហើយរុករកចូលទៅកាន់ដាយវិចតូ រីខាងក្រោម: X:\Monitor Drivers\Windows Vista (ដែល X បញ្ជាក់ប្រាប់ថា "សឹមី ដែលគេដាក់ដ្រាយវើ (កម្មវិធីបញ្ហា) ដែលបានដោនឡដ ឬទាញយក" (ដែលមាន ប្រភេទដូចជា))។
- 15. ជ្រើសរើសយកសំណុំឯកសារ "lenlt2252pwa.inf" ហើយចុចប៊ូតុង Open ។ ចុច OK តាមប៊ូតុង ។
- 16. ស្ថិតក្នុងវីនដូថ្មី ជ្រើសយក LEN LT2252pwA ហើយចុច Next ។
- 17. ក្រោយពេលបានបញ្ចប់ការដំឡើង ឬបញ្ចូលហើយ លុបចោលនូវរាល់ឯកសារដែល បានដោនឡូដ ឬទាញយក ហើយបិទវិនដូទាំងអស់។
- ចាប់ផ្តើមដំណើរការម៉ាស៊ីនកុំព្យូទ័រឡើងវិញ ។ ម៉ាស៊ីនកុំព្យូទ័រ នឹងរើសអត្រា Refresh អតិបរមា និង Color Matching Profiles ដែលស៊ីគ្នាដោយស្វ័យប្រវត្តិ ។

**ចំណាំ:** នៅលើ Monitor LCD មិនដូច CRTs ទេ គឺអត្រា Refresh ដែលលឿនមិនបានជួយអោយគុណភាពនៃការបង្ហាញលើអេក្រង់ល្អជាងមុនទេ។ Lenovo ផ្តល់អនុសាសន៍អោយប្រើប្រាស់ទាំង 1880 x 1072 នៅអត្រា Refresh 60 Hz ឬ 640 x 480 នៅអត្រា Refresh 60 Hz ។

#### ការteម្តីងកម្មវិធី Monitor លើ Windows 7

ដើម្បីប្រើប្រាស់លក្ខណៈពិសេស Plug និង Play ទៅក្នុង Microsoft Windows 7 ត្រូវធ្វើដូចខាងក្រោម:

- 1. បិទម៉ាស៊ីនកុំព្យូទ័រ រាល់ឧបករណ៍កម្មវិធីដែលមានភ្ជាប់ ។
- 2. ត្រវធានាឱ្យបានថា Monitor ត្រវបានភ្ជាប់យ៉ាងត្រឹមត្រវ ។
- បើកចរន្ត Monitor ហើយបន្ទាប់មកប្រព័ន្ធប្រតិបត្តិការកណ្តាល (CPU) ។ ទុកលទ្ធភាពឱ្យម៉ាស៊ីនកុំព្យូទ័ររបស់អ្នកចាប់ផ្តើមដំណើរការ ប្រព័ន្ធប្រតិបត្តិការ Windows 7 ។
- ចូររកមើលដ្រាយវើ (កម្មវិធីបញ្ហា) នៃម៉ូនីទ័រដែលត្រវគ្នា ហើយដោនទ្បូដឬទាញ យកពីវិបសាយ Lenovo http://support.lenovo.com/LT2252pwA ដាក់ចូលកាន់ PC ដែលមានភ្ជាប់ជាមួយនឹងម៉ូនីទ័រនេះ (ដែលមានប្រភេទដូចជា ដែសថប់)។
- បើកវីនដ Display Properties ដោយការចុច Start, Control Panel និង Hardware និង អាយខន; Sound ។ ហើយបន្ទាប់មកដោយការចុចអាយខន់ Display ។
- 6. ចុចថើប Change the display settings ។
- 7. ចុចអាយខន់ Advanced Settings ។
- 8. ចុចថើប Monitor ។
- 9. ចុចប៊ូតុង Properties ។
- 10. ចុចថេប **Driver** ។
- 11. ชุช Update Driver, บฐาบัษกชุช Browse the computer to find the driver program ฯ
- 12. ជ្រើសរើសយក Pick from the list of device driver program on the computer ។
- 13. ចុចប៊ូតុង Hard Disk ។ ដោយការចុច Browse ហើយរុករកចូលទៅកាន់ដាយរិចតូរីខាងក្រោម: X:\Monitor Drivers\Windows 7 (ដែល X បញ្ហាក់ប្រាប់ថា "សឺមី ដែលគេដាក់ដ្រាយវើ (កម្មវិធីបញ្ហា) ដែលបានដោនទ្បដ ឬទាញយក" (ដែលមាន ប្រភេទដូចជា))។
- 14. ជ្រើសរើសយកសំណុំឯកសារ "lenlt2252pwa.inf" ហើយចុចប៊ូតុង Open ។ ចុច OK តាមប៊ូតុង ។
- 15. ស្ថិតក្នុងវីនដូថ្មី ជ្រើសយក LEN LT2252pwA ហែយុចច Next ។
- 16. ក្រោយពេលបានបញ្ចប់ការដំឡើង ឬបញ្ចូលហើយ លុបចោលនូវរាល់ឯកសារដែល បានដោនឡូដ ឬទាញយក ហើយបិទវិនដូទាំងអស់។
- 17. ចាប់ផ្តើមដំណើរការម៉ាស៊ីនកុំព្យូទ័រឡើងវិញ ។ ម៉ាស៊ីនកុំព្យូទ័រ នឹងរើសអត្រា Refresh អតិបរមា និង Color Matching Profiles ដែលស៊ីគ្នាដោយស្វ័យប្រវត្តិ ។

**ចំណាំ:** នៅលើ Monitor LCD មិនដូច CRTs ទេ គឺអត្រា Refresh ដែលលឿនមិនបានជួយអោយគុណភាពនៃការបង្ហាញលើអេក្រង់ល្អជាងមុន ទេ។ Lenovo ផ្តល់អនុសាសន៍អោយប្រើប្រាស់ទាំង 1880 x 1072 នៅអត្រា Refresh 60 Hz ឬ 640 x 480 នៅអត្រា Refresh 60 Hz

## ការបញ្ចូលកម្មវិធី Monitor ទៅក្នុង Windows 8/8.1

ដើម្បីប្រើលក្ខណ:ពិសេស Plug and Play នៅក្នុង Windows 8/8.1 ចូរអនុវត្តដូចខាងក្រោមនេះ :

- 1. បិទម៉ាស៊ីនកុំព្យូទ័រ រាល់ឧបករណ៍កម្មវិធីដែលមានភ្ជាប់ ។
- 2. ត្រវធានាឱ្យបានថា Monitor ត្រវបានភ្ជាប់យ៉ាងត្រឹមត្រវ ។
- បើកចរន្ត Monitor ហើយបន្ទាប់មកប្រព័ន្ធប្រតិបត្តិការកណ្តាល (CPU) ។ ទុកលទ្ធភាពឱ្យម៉ាស៊ីនកុំព្យូទ័ររបស់អ្នកចាប់ផ្តើមដំណើរការ ប្រព័ន្ធប្រតិបត្តិការ Windows 8/8.1 ។
- 4. ចូររកមើលដ្រាយវើ (កម្មវិធីបញ្ហា) នៃម៉ូនីទ័រដែលត្រវគ្នា ហើយដោនឡដឬទាញ យកពីវិបសាយ Lenovo http://support.lenovo.com/LT2252pwA ដាក់ចូលកាន់ PC ដែលមានភ្ជាប់ជាមួយនឹងម៉ូនីទ័រនេះ (ដែលមានប្រភេទដូចជា ដែសថប់)។
- នៅលើ Desktop (ដែសថប្ក) ផ្លាស្តទីកូនកណ្តុរទៅកាន្តជ្រុងខាងក្រោមផ្នែកខាងស្តាំនៃអេក្រង្យ ជ្រើសយកី Setting ចុចពីរដងផ្ទូន លេ Control Panel រួចហើយចុចពីរដងផ្ទន់ លើអាយខន្ត បន្សបតំណាង Hardware និង Sound។ បន្ទាប្តមកចុច Display។
- 6. ចុចថេប Change the display settings ។
- 7. ចុចអាយខន់ Advanced Settings ។
- 8. ចុចថើប Monitor ។
- 10. ចុចថេប **Driver** ។
- 11. ចុច Update Driver, បន្ទាប់មកចុច Browse the computer to find the driver program ។
- 12. ជ្រើសរើសយក Pick from the list of device driver program on the computer ។
- 13. ចុចប៊ូតុង Hard Disk ។ ដោយការចុច Browse ហើយរុករកចូលទៅកាន់ដាយរិចតូរីខាងក្រោម: X:\Monitor Drivers \Windows 8&8.1 (ដែល X បញ្ជាក់ប្រាប់ថា "សឹមី ដែលគេដាក់ដ្រាយវើ (កម្មវិធីបញ្ហា) ដែលបានដោនឡដ ឬទាញយក" (ដែលមាន ប្រភេទដូចជា))។
- 14. ជ្រើសរើសយកសំណុំឯកសារ "lenlt2252pwa.inf" ហើយចុចប៊ូតុង Open ។ ចុច OK តាមប៊ូតុង ។
- 15. ស្ថិតក្នុងវីនដូថ្មី ជ្រើសយក LEN LT2252pwA ហើយចុច Next ។
- 16. ក្រោយពេលបានបញ្ចប់ការដំឡើង ឬបញ្ចូលហើយ លុបចោលនូវរាល់ឯកសារដែល បានដោនឡូដ ឬទាញយក ហើយបិទវិនដូទាំងអស់។
- 17. ចាប់ផ្តើមដំណើរការម៉ាស៊ីនកុំព្យូទ័រឡើងវិញ ។ ម៉ាស៊ីនកុំព្យូទ័រ នឹងរើសអត្រា Refresh អតិបរមា និង Color Matching Profiles ដែលស៊ីគ្នាដោយស្វ័យប្រវត្តិ ។

**ចំណាំ:** នៅលើ Monitor LCD មិនដូច CRTs ទេ គឺអត្រា Refresh ដែលលឿនមិនបានជួយអោយគុណភាពនៃការបង្ហាញលើអេក្រង់ល្អជាងមុនទេ។ Lenovo ផ្តល់អនុសាសន៍អោយប្រើប្រាស់ទាំង 1680 x 1050 នៅអត្រា Refresh 60 Hz ឬ 640 x 480 នៅអត្រា Refresh 60 Hz

#### <u>គាំទ្រទូឡូជាណដំណូពណ្ដែំ</u>

ព្រើអ្នកណៅទើលអាជឌោះក្រៀពពៅអ្គកបាណ្យ រ៉ូទាត់ទអទៅក្លែកជំណូឯណគ្រុំទូណ ឡាណ្ស៊្និ ។ រ៉ាប៉ាព័ទីណេជ្រើណទៀទអំពីកាទ្រាត់ទអក្លែកជំណូណែះ] រ៉ឺឡៃអ៊ែជត្តីពណ្ថែ A ។ "ក្រែត្តំ លាអ ជំណូ" ណៅទំព័[A-1.

### ព័ទ៌ាណអំពីព្នៃាំគ្នំ

#### ទំណូឡឃ្សរទ្រួណាណាព្ររ៉ុអទីធីដណ

ការធានាមិនអនុវត្តចំពោះផលិតផលមួយដែលមានការខូចខាតហើយដោយសារបញ្ហាចៃដន្បា ការប្រើប្រាស់ខុស្យ ការបំពាន្យ ការដំឡើងមិនត្រឹមត្រវ្យ ប ម្រីបម្រាស់ដែលមិនស្របទៅតាមលក្ខណ:លម្អិតផ្នែកបច្ចេកទេស និង សេចក្តីណែនាំនានា្យ គ្រោះមហន្តរាយធម្មជាតិ ឬ ផ្ទាល់ខ្លួន្យ ឬ បម្លាស់ប្តូរនានាំដែល គ្នានការអនុញ្ញាតិត្រឹមត្រវ្យ ការជួសជុល ឬ ការកែសម្រលនានា ។

ខាងក្រោមនេះគឺជាឧទាហរណ៍នានានៃការប្រើប្រាស់ខុស ឬ បំពាន ហើយមិនទទួលបានការធានារ៉ាប់រង៉

- រូបភាពនានាដែលមានចម្លេះ ឬ មិនច្បាស់នៅលើអេក្រង់នៃម៉ឺនីទ័រ CRT មួយ ។ រូបភាពមានចម្លេះនានាអាចការពារបានដោយការប្រើជ្រ ាស់អង្ករក្សាទុករូបភាពលើអេក្រង់ ឬ ផ្នែកគ្រប់គ្រងថាមពល ។
- ការបាក់បែកជាក់ស្តែងចំពោះគម្របនានា្យ ផ្ទៃមុខទេ.បញ្ជិត្យ ទម្រងជើងតាង និង ខ្សែនានា ។
- ស្នាមដាច់ ឬ ស្នាមធ្លះនានានៅលើអេក្រង់ម៉ូនីទ័រ ។

#### ក្រឿអពណ្ហរ៉ូណាណា

ត្រឿអពណ្លប៉ូណាណាឃាអត្រ៉ៅណែះ គឺអ៊ំប៉ត់ដាច្រំព្រីប្រាំរ៉ះឱ្យគ្រិរិណ Lenovo, ឮ គ្រុំអ្គតឡត់ជៃតជាវៃឡាទទូឡាជាណតាអ្រណូញ៉ាទីទ្រឹ្ ទូពីអំណាត់គ្រិរិណ Lenovo ព្រវ៉ាជំណឺទ្រទ្រអ់ឧឡាតាច្រាណាំឱ្យអទីធីជណ។ គ្រឿអពណ្ឈប៉ូណាណាគឺអ៊ំប៉ត់តាថ្រំព្រីប្រាំង្អដូឡាទំទាំណ្ណោះ។ ទាប់អឃាអត្រៅណែះពអ្ឈប្រាត់ជំពោះរ៉ឺខែឡា 2572-M\*1.

| ឡែឃក្រើអពណ្លូរ៉ូ FRU<br>១ក្រើអូរ៉ូព៉ាំភ្លែកខែឡាអាជទូជ្រណ្សជ<br>ាណជ | សេចក្តីអធិប្បាយ                                                       | ប្រភេទ,ម៉ឺងែលម៉ាស៊ីន (MTM) | ពណិ |
|--------------------------------------------------------------------|-----------------------------------------------------------------------|----------------------------|-----|
| 03X7982                                                            | LT2252p ម៉ូនីទ័រ FRU-ម៉ូដែល<br>Wide LTPS                              | 2572-MB1                   | RB  |
| 03X7983                                                            | LT2252p ខ្សែអាណាឡាកធំ<br>(1.8m, RoHS)                                 | 2572-MB1                   | RB  |
| 03X7984                                                            | LT2252p ຳໜູ DVI ຜໍ                                                    | 2572-MB1                   | RB  |
| 03X7985                                                            | LT2252p เ็ขฐ WIDE<br>เฉ็มอ <sub>ไ</sub> ม ดัม อ <u>เ</u> เ็ฉีมอาม FRU | 2572-MB1                   | RB  |

*តារាង* 3-3: ពញ្ជីគ្រៃវិអពណ្ញjណាណា

## សេចក្តីបន្ថែម A. សេវាកម្ម និង ការទ្រទ្រង់

ព័ត៌មានខាងក្រោម ពិពណ៌នាអំពីជំនួយបច្ចេកទេសដែលមានសំរាប់ផលិតផលរបស់អ្នក ក្នុងកំឡុងពេលធានា ឬ ពេញមួយអាយុកាលរបស់ផលិតផល។ សូមមើលសេចក្តីថ្លែងការណ៍ Lenovo របស់អ្នកនៃការធានាមានកំនត់ សំរាប់សេចក្តីពន្យល់ជាលំអិតនៃលក្ខខ័ណ្ឌធានារបស់ Lenovo ។

#### ការចុះបញ្ចីសម្រាប់ជម្រើសរបស់ម្នក

ចូរចុះបញ្ជីដើម្បីទទួលនូវសេវា និង ជំនួយបច្ចេកទេសសម្រាប់បច្ចុប្បន្នភាពផលិតផល ក៏ដូចជាកម្មវិធីបំពាក់ចាំបាច់នានានៃកុំព្យូទ័រដោយឥតគិតថ្លៃ និង ការបញ្ចុះតម្លៃពិសេស ។ មើលគេហទំព័រ: http://www.lenovo.com/register

#### ការទ្រទ្រង់ផ្នែកបច្ចេកទេសនៅអនឡាញ

ជំនួយបច្ចេកទេសតាមអ៊ីនធឺណិតអាចទទួលបានក្នុងកំឡុងពេលពេញមួយអាយុកាលនៃផលិតផលរបស់អ្នកតាមរយៈគេហទំព័រផ្តល់ជំនួយរបស់ Lenovo គឺ http://www.lenovo.com/support

ក្នុងកំឡុងពេលធានា ជំនួយសំរាប់ការផ្លាស់ ឬ ប្តូរសមាសភាពដែលខុសភ្លាត់គឺអាចផ្តល់ជូនបាន។ លើសពីនេះទៅទៀត ប្រសិនបើជំរើសរបស់អ្នក ត្រវិជ ានបញ្ចូលក្នុងកុំព្យូទ័រ Lenovo អ្នកអាចនឹងមានសិទ្ធិប្រើសេវានៅតំបន់របស់អ្នក។ អ្នកតំណាងផ្នែកជំនួយបច្ចេកទេស Lenovo អាចជួយឱ្យអ្នកជ្រើសរើ សជ៌រើសដែលល្អបំផុតបាន។

#### ការទ្រទ្រង់ផ្នែកបច្ចេកទេសតាមប្រព័ន្ធទូរស័ព្ទ

ជំនួយទៅលើការបញ្ចូលកម្មវិធី និង ការធ្វើអោយស៊ីដ្ឋាតាមរយះផ្នែក អាចនឹងមានរហូត រយះពេល90ថ្ងៃ បន្ទាប់ពីដំរើសត្រូវជ ានដកចេញពីការផ្សព្វផ្សាយលក់ ។ បន្ទាប់ពីនោះមក ការទ្រទ្រង់អាចត្រូវគេលុបចោល ឬ ដាក់ឱ្យមានក្នុងតម្លៃមួយតាមឆ្គន្ទានុសិទ្ធិរបស់ Lenovo ។ លើសពីនេះ ការផ្តល់ជំនួយជូនបន្ថែមអាចរកបានក្នុងតម្លៃមួយធម្មតា ។

មុនទាក់ទងអ្នកតំណាងផ្នែកផ្តល់ជំនួយបច្ចេកទេសនោះ ត្រូវមានព័ត៌មានដូចខាងក្រោមអោយបានច្រើនបំផុត តាម ដែលអាចធ្វើទៅបាន គឺ: ឈ្មោះរបស់ជំរើស និង លេខរបស់ជំរើស ភស្តុតាងនៃការទិញ រោងចក្រផលិតកុំព្យូទ័រ ម៉ូដែល លេខស៊េរី និង ស្យេវិវភាណៃនាំការប្រើប្រាស់ពាក្យគ្រប់ម៉ា ត់នៃសារដែលមានបញ្ហា (បើមាន)ការពិពណ៌នានៃបញ្ហាព័ត៌មានកែសំរូលអោយត្រូវដ្ឋានៃ Hardware និង Software សំរាប់ប្រព័ន្ធកុំព្យូទ័ររបស់អ្នក ខណៈអ្នកនៅជាប់នឹងកុំព្យូទ័ររបស់អ្នកពេលកំពុងហៅទូរស័ព្ទ។

អ្នកតំណាងផ្នែកផ្តល់ជំនួយបច្ចេទេសរបស់អ្នក អាចនឹងចង់ផ្តល់ការណែនាំអោយអ្នកដោះស្រាយបញ្ហាតាមទូរស័ព្ទ។

លេខទូរស័ព្ទនានាដែលមានផ្សព្វផ្សាយជូននោះ គឺផ្តោតជាសំខាន់ទៅលើការផ្លាស់ប្តូរដោយគ្មានការជូនដំណឹងជាមុន ។ សំរាប់លេខទូរស័ព្ទដែលថ្មី១បំផុតសម្រា ប់ជំនួយបច្ចេកទេស Lenovo សូមបើកមើលគេហទំព័រ:

http://consumersupport.lenovo.com

| ប្រទេស ឬ តំបន់ | លេខទូរស័ព្                                                                                                    |
|----------------|----------------------------------------------------------------------------------------------------|
| អាហ្រ្វិក      | អាហ្រ្វិក: +44 (0)1475-555-055<br>អាហ្រ្វិក ខាងត្បូង: +27-11-3028888 និង 0800110756<br>អាហ្រ្វិក កណ្តាល: ទាក់ទង ក្រុមហ៊ុន Lenovo ដែលនៅជិតបំផុត<br>ដៃគូ ពាណិជ្ជកម្ម |
| អាហ្សង់ទីន     | 0800-666-0011 (สาเงาเหญ้าញ)                                                                                                    |
| អូស្ត្រាលី     | 131-426 (ភាសាអង់គ្លេស)                                                                                                    |
| អូទ្រីស        | អត្ថប្រយោជន៍ការចានា និង ការទ្រទ្រង់: 01-211-454-610 (កាសាអាល្លឺម៉ង់)                                                                                               |

| ប្រទេស ឬ តំបន់       | លេខទូរស័ព្                                                                                                    |  |
|----------------------|----------------------------------------------------------------------------------------------------|--|
| បែលហ្សិក             | អត្ថប្រយោជន៍ ការធានា និង ការទ្រទ្រង់: 02-225-3611 (ភាសាហូឡង់ដ្បី ភាសាបារាំង)                                                                                               |  |
| បូលីវី               | 0800-10-0189 (ภาษาเหญ้าញ)                                                                                                    |  |
| ប្រេស៊ីល             | តំប ន់សាវប៉ូ ឡូ: (11) 3889-8986<br>នៅខាងក្រៅ តំបន់ សាវប៉ូឡូ : 0800-701-4815<br>(ភាសាប្រេស៊ីល ព័រទុយហ្គាល់)                                                                 |  |
| ប៊្រុយណេ             | 801-1041 (ភាសាអង់គ្លេស ភាសាបាសាហា ម៉ាឡាយូ)                                                                                                    |  |
| កាណាដា               | តូរ៉ិនតូ: 416-383-3344<br>នៅខាងក្រៅ តូរ៉ិនតូ: 1-800-565-3344<br>(ភាសាអង់គ្លេស្ប ភាសាបារាំង)                                                                                |  |
| ស៊ីលី                | ទូរស័ព្ទ ឥតគិតថ្លៃ: 188-800-442-488<br>800-361-213                                                                                                    |  |
|                      | (ភាសាអេស្បាញ)                                                                                                    |  |
| ថិន                  | 86-10-58851110 800-990-8888 (ชิมกุกษี)                                                                                                    |  |
| ចិន (ហុងកុង)         | (852) 3071-3561<br>(ភាសាចិនភាគខាងត្បូង ១ហុងកុង ម៉ាកាវិប្ផា ភាសាអង់គ្លេស្ប ភាសាចិនកុកងី)                                                                                    |  |
| ថិន (ម៉ាពាវ)         | ThinkCentre Commercial PC: 795-9892<br>Multimedia Home PC: 0800-336<br>(កាសាចិនភាគខាងត្បូង ១ហុងកុង ម៉ាកាវប្ផា ភាសាអង់គ្លេស្ប ភាសាចិនកុកង)                                  |  |
| កូឡុំប៊ី             | 1-800-912-3021 (สาเกาเหญ้าញ)                                                                                                    |  |
| កូស្តារីកា           | 0-800-011-1029 (ภาพาะหญ้าตู)                                                                                                    |  |
| ក្រុអាត              | 0800-0426                                                                                                    |  |
| សាយប្រឹស             | +357-22-841100                                                                                                    |  |
| សាធារណៈរដ្ឋឆែក       | +420-2-7213-1316                                                                                                    |  |
| ដាណឺម៉ាក្ស           | អត្ថប្រយោជន៍ ការធានា និង ការទ្រទ្រង់: 7010-5150 (ភាសាដាណ៏ម៉ាក្ស)                                                                                                    |  |
| សាធារណ:រដ្ឋដូមីនីកង់ | 1-866-434-2080 (ກາសາເអស្ប៉ាញ)                                                                                                    |  |
| អេក្វាឌ័រ            | 1-800-426911 (สามาเหม]าญ)                                                                                                    |  |
| អេហ្ស៊ីព             | +202-35362525                                                                                                    |  |
| អែលសាវ៉ាឌ័រ          | 800-6264 (កាសាអេស្ប៉ាញ)                                                                                                    |  |
| អេសូនីញា             | +372 6776793                                                                                                    |  |
|                      | +372 66 00 800                                                                                                    |  |
| ហ្វាំងឡង់ដំ          | អត្ថប្រយោជន៍ ការធានា និង ការទ្រទ្រង់: +358-800-1-4260 (ភាសាហ្នាំងឡង់ដ័)                                                                                                    |  |
| បារាំង               | អត្ថប្រយោជន៍ ការធានា និង ការទ្រទ្រង់ (ត្រឿងរីង ឬ ហាដវ៉ែរ): 0810-631-213 អត្ថប្រយោជន៍<br>ការធានា និង ការទ្រទ្រង់ (កម្មវិធីកុំព្យូទ័រ ឬ សហ្វវ៉ែរ): 0810-631-020 (ភាសាបារាំង) |  |
| អាល្លឹម៉ង់           | អត្ថប្រយោជន៍ ការធានា និង ការទ្រទ្រង់: 01805-00-46-18 (ភាសាអាល្លឺទំង់)                                                                                                    |  |
| ក្រិច                | +30-210-680-1700                                                                                                    |  |
| ហ្កាតាមេឡា           | 1800-624-0051 (ภาษาเหญ้าญ)                                                                                                    |  |
| ហុងខ្វរ៉ាស           | ទីក្រុងតេហ្លូស៊ីហ្គាល់ប៉ា: 232-4222                                                                                                    |  |
|                      | ទីក្រុងសាន់ប៉េដ្រូស៊ូឡា: 552-2234                                                                                                    |  |
|                      | (ភាសាអេស្បាញ)                                                                                                    |  |

| ប្រទេស ឬ តំបន់ | លេខទូរស័ព្                                                                                                    |  |
|----------------|----------------------------------------------------------------------------------------------------|--|
| ហុងគ្រី        | +36-1-382-5716<br>+36-1-382-5720                                                                                                    |  |
|                | (ភាសាអង់គ្លេស្បូ ភាសាហុងហ្ការី)                                                                                                    |  |
| ឥណ្ឌា          | 1800-425-2666<br>+91-80-2535-9182                                                                                                    |  |
|                | (កាសាអង់គ្លេស)                                                                                                    |  |
| ឥណ្ឌូនេស៊ី     | 021 5238 823 លេខ សម្រាប់តែក្នុង ប្រទេស: 001-803-606-282                                                                                                    |  |
|                | DID (ការចុច ហោខាងក្នុង ដោយផ្ទាល): +603 8315 6859<br>(កាសាអង់គ្លេស្ប បាហាសា ឥណ្ឌូនេស៊ី)                                                                                                    |  |
| អ៊ែរឲ្យង់ដឹ    | អត្ថប្រយោជន៍ ការធានា និង ការទ្រទ្រង់: 01-881-1444 (ភាសាអង់គ្លេស)                                                                                                    |  |
| អ៊ីស្រាអែល     | មជ្ឈមណ្ឌល បម្រើសេវាកម្ម អិវវាត្សហ មុលេ: +972-3-531-3900<br>(ភាសាអ៊ីស្រាអែល ភាសាអង់គ្លេស)                                                                                                    |  |
| អ៊ីតាលី        | អត្ថប្រយោជន៍ ការធានា និង ការទ្រទ្រង់: +39-800-820094 (កាសាអ៊ីតាលី)                                                                                                    |  |
|                | ទូរស័ព្ទ ឥតគិតថ្លៃ: 0120-20-5550                                                                                                    |  |
|                | ហៅទៅក្រៅប្រទេសិ: +81-46-266-4716                                                                                                    |  |
| ជប៉ុន          | លេខ ខាង លើនេះនឹង ទទួល បាន ឆ្លើយតប ដោយ សម្លេង ជាភាសា ជ ប៉ុន ។ សម្រាប់ ជំនួយ<br>តាម ទូរស័ព្យ ជាភាសា អង់គ្លេស សូម រង់ សម្លេង ភា សា ចប់ សិន ហើយ អ្នកទទួលទូរស័ព្ទ នឹង<br>ឆ្លើយតប ។ សូមនិយាយថា: ''English support please,'' ហើយការហៅរបស់អ្នកនឹងទទួលជ<br>ានការផ្ទេរទៅកាន់អ្នកទទួល ១ប្រតិបត្តិករជ ដែលនិយាយភាសាអង់គ្លេស ។ |  |
|                | សហ្វវៃវ កុំព្យូទ័រ: 0120-558-695                                                                                                    |  |
|                | ការហៅទូរស័ព្ទ ទៅក្រៅប្រទេស: +81-44-200-8666                                                                                                    |  |
|                | (កាសាជប៉ុន)                                                                                                    |  |
| កូរ៉េ          | 1588-6782 (ភាសាពូរវ័)                                                                                                    |  |
| ឡាត់វៀ         | +371 7070360                                                                                                    |  |
| លីទូនីញា       | +370 5 278 66 00                                                                                                    |  |
| លុចហ្សំបួ      | +352-360-385-343 (កាសាបារាំង)                                                                                                    |  |
| ម៉ាឡេស៊ី       | លេខ សម្រាប់តៃក្នុង ប្រទេស: 1800-88-1889<br>DID: +603 8315 6855<br>(ភាសាអង់គ្លេស្យ បាហាសា ម៉ាឡាយូ)                                                                                                    |  |
| ម៉ាល់តា        | +35621445566                                                                                                    |  |
| ម៉ិចស៊ិក       | 001-866-434-2080 (ກາសາເអស្ប៉ាញ)                                                                                                    |  |
| មជ្ឈបូព៌ា      | +44 (0)1475-555-055                                                                                                    |  |
| ហូឡង់          | +31-20-514-5770 (កាសាហូឡង់ដី)                                                                                                    |  |
| ញូហ្ស៊ីឡែនដឹ   | 0800-733-222 (สาเมาหน้เลียง)                                                                                                    |  |
| នីការ៉ាហ្កា    | 001-800-220-1830 (ภาษาเหญ่าญ)                                                                                                    |  |
| ន័រវេយ៍        | អត្ថប្រយោជន៍ ការធានា និង ការទ្រទ្រង់: 8152-1550 (កាសាន័រវេស័)                                                                                                    |  |
| ប៉ាណាម៉ា       | មជ្ឈមណ្ឌលជំនួយអតិថិជននៃក្រមហ៊ុន ឡូន្សេវៀ: 001-866-434-2080 (ទូរស័ព្ទ ឥតគិតថ្លៃ)<br>206-6047 (ភាសាអេស្ប៉ាញ់)                                                                                                    |  |
| ប៉េរូ          | 0-800-50-866 (ກາសາເអស្ប៉ាញ)                                                                                                    |  |
| ហ្វ៊ីលីពីន     | 1800-1601-0033 (ភាសាអង់គ្លេស ភាសាហ្វីលីពីធ្លី>)                                                                                                    |  |
| ប៉ូឡូញ         | +48-22-878-6999 (บุ้เหญี)                                                                                                    |  |
| ព័រទុយហ្កាល់   | +351-21-892-7046 (ភាសាព័រខុយហ្គាល់)                                                                                                    |  |

| ប្រទេស ឬ តំបន់ | លេខទូរស័ព្                                                                                                    |  |
|----------------|----------------------------------------------------------------------------------------------------|--|
| រ៉ូម៉ានី       | +4-021-224-4015                                                                                                    |  |
|                | ម៉ូស្ល៊: +7-(495)-258-6300                                                                                                    |  |
| រុស្ស៊ី        | ទូរស័ព្ទ ឥតគិតថ្លៃ: +8-800-200-6300                                                                                                    |  |
|                | (ភាសារុស្ស៊ី)                                                                                                    |  |
| สิษณ์          | លេខ សម្រាប់តែក្នុង ប្រទេស: 800-6011-343                                                                                                    |  |
| របអ្នក់រ       | DID: +603 8315 6859 (ภาณาหน่หลุม)                                                                                                    |  |
| ស្លូវ៉ាំគី     | +421-2-4954-5555                                                                                                    |  |
| ស្លូវ៉ានេ្យ    | +386-1-200-50-60 (สาเมาญู้วิกิก)                                                                                                    |  |
| អេស្ប៉ាញ       | 91-714-7983<br>0901-100-000                                                                                                    |  |
|                | (ភាសាអេស្ប៉ាញ)                                                                                                    |  |
| សើលងា          | +9411 2493547<br>+9411 2493548                                                                                                    |  |
| u n            | (កាសាអង់គ្លេស)                                                                                                    |  |
| ស៊ុយអែត        | អត្ថប្រយោជន៍ ការធានា និង ការទ្រទ្រង់: 077-117-1040 (ភាសាស៊ុយអែត)                                                                                                    |  |
| 0)<br>88 8 8   | អត្ថប្រយោជន៍ ការធានា និង ការទ្រទ្រង់: 0800-55-54-54                                                                                                    |  |
| ស្វីល          | (កាសាអាល្លិ៍ម៉ង់, ភាសាបារាំង, ភាសាអ៊ីតាលី)                                                                                                    |  |
| កៃវ៉ាច់        | 886-2-8723-9799<br>0800-000-702                                                                                                    |  |
|                | (ซิลทุกษี)                                                                                                    |  |
| ថៃទាង់ដី       | លេខ សម្រាប់តែក្នុង ប្រទេស: 1-800-060-066<br>66 2273 4088 DID: +603 8315 6857                                                                                                    |  |
| w              | (កាសាថ្បៃ កាសាអង់គ្លេស)                                                                                                    |  |
| ទូរគី          | 0212 336 03 66 , 00800 448 825 165 (កាសាទូរគី)                                                                                                    |  |
| ចក្រភពអង់គ្លេស | ជំនួយការធានាតាមស្តង់ដារ: 08705-500-900 (ភាសាអង់គ្លេស)                                                                                                    |  |
| សហរដ្ឋអាមេរិក  | 1-800-426-7378 (ภาសาអង់គ្លេស)                                                                                                    |  |
| អ៊ុយរូហ្កាយ    | 000-411-005-6649 (ກາសາເអស្ស៉ាញ)                                                                                                    |  |
| វេណេហ្ស៊ូអេឡា  | 0-800-100-2011 (ກາសາເអស្ប៉ាញ)                                                                                                    |  |
| វៀតណាម         | សម្រាប់តំបន់ភាគខាងជើង និង ទីក្រុងហាណូយ:<br>844 3 946 2000 ឬ 844 3 942 6457<br>សម្រាប់តំបន់ភាគខាងត្បូង និង ទីក្រុងហូជីមិញ ។:<br>848 3 829 5160 ឬ 844 3 942 6457<br>(ភាសាវៀតណាម្យ ភាសាអង់គ្លេស) |  |
|                |                                                                                                    |  |

### សេចក្តីបន្ថែម B. សេចក្តីប្រកាសជូនដំណឹង

Lenovo អាចនឹងមិនផ្តល់ជូនផលិតផល សេវាកម្ម ឬ លក្ខណះពិសេស ដែលបានពិភាក្សានៅក្នុងឯកសារនេះដល់គ្រប់ប្រទេសទេ ។ ពិគ្រោះជាមួយអ្នកតំណាង Lenovo ក្នុងតំបន់របស់អ្នកសំរាប់ព័ត៌មានអំពីផលិតផល និង សេវាកម្ម ដែលមាននៅក្នុងតំបន់របស់អ្នកនាពេលបច្ចុប្ប ន្ន ។ ឯកសារយោងណាមួយអំពីផលិតផល កម្មវិធី ឬ សេវាកម្មរបស់ Lenovo មិនមានបំណងនិយាយ ឬ បង្កប់ន័យថាមានតែផលិតផល កម្មវិធី ឬ សេវាកម្មរបស់ Lenovo ដែលអាចប្រើបាននោះទេ ។ ផលិតផល កម្មវិធី ឬ សេវាកម្មណាមានមុខងារដូចថ្នា ដែលមិនរំលោភលើកម្មសិទ្ធិបញ្ហារបស់ Lenovo ណាមួយនោះ អាចយកមកប្រើជំនួសបាន ។

លើសពីនេះ វាគឺជាការទទួលខុសត្រវរបស់អ្នក ប្រើប្រាស់ក្នុងការវាយតំលៃ និង ត្រតពិនិត្យប្រតិបត្តិការរបស់ផលិតផល កម្មវិធី ឬ សេវាកម្មផ្សេងទាំងនោះ ។

Lenovo អាចមានប៉ាតម៉ ឬ ការដាក់ពាក្យសុំប៉ាតម៉ ដែលមិនទាន់សម្រេចសំរាប់ចានាទៅលើអ្វី ដែលបានរៀបរាប់នៅក្នុងឯកសារនេះ ។ ការផ្តល់អោយឯកសារនេះ មិនបានផ្តល់អោយអ្នកនូវអាជ្ញាប័ណ្ណនៃប៉ាតម៉ទាំងនេះទេ ។ អ្នក អាចផ្ញើសំណូរទាក់ទងនឹងអាជ្ញាប័ណ្ណជាលាយលក្ខណ៍អក្សរ ទៅកាន់អាស័យដ្ឋានដួចខាងក្រោមនេះ:

Lenovo (United States), Inc. 1009 Think Place - Building One Morrisville, NC 27560 U.S.A. Attention: Lenovo Director of Licensing

LENOVO GROUP LTD. ផ្តល់ជូនសេវ៉ាវកៅបោះពុម្ពផ្សាយនេះ "ដូចដែលឃើញ" ដោយមិនមានការ ធានានៃប្រភេទណាមួយឡើយ មិនថាជាការបញ្ជាក់ច្បាស់ ឬ បង្កប់ន័យ ដោយរួមមានទាំងការធានាបែបបង្កប់ន័យនៃការមិនរំលោភបំពានលទ្ធភាពនៃការជួញដូរ ឬ ភាពសក្តិសមសំរាប់ គោលបំណងជាក់លាក់ណាមួយជាដើម ។ យុត្ថាធិការមួយចំនួន មិនអនុញ្ញាត្តិអោយមានការបដិសេធន៍ចំពោះការធានាដែលបានបញ្ជាក់ច្បាស់ ឬ បង្កប់ន័យនេ ៅក្នុងការលក់ដូរជាក់លាក់មួយចំនួនទេ ដូច្នេះ សេចក្តីថ្លែងនេះអាចនឹងមិនត្រវបានគេអនុវត្តចំពោះអ្នកឡើយ ។

ព័ត៌មាននេះ អាចមាន កំហុសបច្ចេកទេស ឬ កំហុសរៀបអក្សរបោះពុម្ពខុស។ យូវ១ម្តង ការផ្ទាស់ប្តូរត្រូវបាន ធ្វើចំពោះព័ត៌មានដែលមាននៅក្នុងនេះ ការផ្ទា ស់ប្តូរទាំងនេះនឹងត្រូវបញ្ចូលទៅក្នុងការបោះពុម្ពផ្សាយលើកក្រោយ។ Lenovo អាចនឹងធ្វើការអភិវឌ្ឍ និង/ឬ ធ្វើការផ្ទាស់ប្តូរ ផលិតផល និង/ឬ កម្មវិធី ដែលមានរៀបរាប់នៅក្នុងសៀវភៅ នេះបានគ្រប់ពេលដោយមិនមានការជូនដំណឹងជាមុន។

ផលិតផលដែលបានរៀបរាប់នៅក្នុងឯកសារនេះ មិនមានបំណងសំរាប់ប្រើប្រាស់ក្នុងការផ្ទាស់ប្តូរក្រឿងក្នុង ឬ ប្រើក្នុងឧបករណ៍ ជំនួយជីវិតផ្សេងទៀត ដែលអាចបង្ករគ្រោះថ្នាក់ ឬ ស្លាប់មនុស្សនៅពេលដែលខូចនោះទេ ។ ព័ត៌មានដែលមាននៅក្នុងឯកសារនេះ មិនប៉ះពាល់ដល់ ឬ ផ្ទាស់ប្តូរសេចក្តីលំអិតរបស់ផលិតផល ឬ ការធានាទេ ។ មិនមានអ្វីនៅក្នុងឯកសារនេះ អាចប្រើជាអាជ្ញាប័ណ្ណដែលបានបញ្ជាក់ច្បាស់លាស់ ឬ ដោយបង្កប់ន័យទេ យោងតាមច្បាប់កម្មសិទ្ធិបញ្ហារបស់ Lenovo ឬ របស់ភាគីទីបី ។ រាល់ព័ត៌មានដែលមាននៅក្នុងឯកសារនេះ ត្រូវបានទទួលប ាននៅក្នុងបរិយាកាសជាក់លាក់ ហើយត្រូវបានបង្ហាញក្នុងលក្ខណះជាឧទាហរណ៍បង្ហាញ ។ លទ្ធផលដែលទទួលបាននៅក្នុងបរិយាកាសប្រតិបត្តិផ្សេង អាចខុសគ្នា ។

Lenovo អាចប្រើ ឬ ចែកចាយព័ត៌មានណាមួយ ដែលអ្នកផ្តល់អោយតាមវិធីណាមួយដែល Lenovo ជឿថាសមរម្យ ដោយមិនមានជាប់កាតព្វកិច្ចណា មួយចំពោះអ្នក។

ឯកសារ យោងណាមួយនៅក្នុងស្យ៉េវិកៅនេះ ដែលមាននៅលើ គេហទំព័រដែលមិនមែនជារបស់ Lenovo ត្រូវបានផ្តល់ជូនក្រាន់តែដើម្បីអោយមានភាពងា យស្រលតែប៉ុណ្ណោះ ហើយមិនមានន័យថា ជាការយល់ព្រមផ្តល់សិទ្ធិអោយគេហទំព័រទាំងនោះទេ ។ ខ្លឹមសារនៅលើ គេហទំព័រទាំងនោះ មិនមែនជាចំណែក នខ្លឹមសាររបស់ផលិតផល Lenovo ទេ ហើយការប្រើប្រាស់គេហទំព័រទាំងនោះ គឺជាការ ប្រថុយប្រថានរបស់អ្នកផ្ទាល់ ។

ទិន្នន័យប្រតិបត្តិនានាដែលមាននៅក្នុងឯកសារនេះ ត្រូវបានកំនត់ក្នុងបរិយាកាសក្រប់គ្រងជាក់លាក់មួយ ។ ដូច្នេះ លទ្ធផលដែលទទួលបាននៅក្នុង បរិយាកាសប្រតិបត្តិផ្សេងទៀត អាចខុសគ្នាគួរអោយកត់សំគាល់បាន ។ ការវាស់ស្ទង់មួយចំនួន អាចត្រូវបានធ្វើឡើងដោយប្រព័ន្ធអភិវឌ្ឍន៍ក៏រិត ហើយមិនមានការធានាថា ការវាស់ស្ទង់ទាំងនេះនឹងដូចគ្នា សំរាប់ប្រព័ន្ធទូទៅនោះទេ ។ លើសពីនេះទៅទៀត ការវាស់ស្ទង់មួយចំនួន អាចត្រូវបានធ្វើការប រ៉ាន់ស្មានតាមការនិយាយសរុប ។ លទ្ធផលពិតប្រាកដ អាចខុសគ្នា ។ អ្នកប្រើប្រាស់ឯកសារនេះ ត្រូវតែពិនិត្យផ្ទៀងផ្ទាត់ទិន្នន័យដែលអាចប្រើបានសំរាប់បរិយា កាសជាក់លាក់របស់ពួកគេ ។

#### សេចក្តីណែនាំអំពីសំណល់ម៉ូនីទ័រ

Lenovo លើកទឹកចិត្តដល់ក្រុមហ៊ុនជាម្ចាស់សម្ភារៈបរិក្ខារបច្ចេកវិទ្យាព័ត៌មាន (IT) សម្រាប់ការទុកដាក់សំណល់និងការប្រើជ្រ ាស់ដែលមានលក្ខណៈទទួលខុសត្រូវ ពេលដែលគេឈប់ប្រើប្រាស់វាតទៅទៀត ។ Lenovo ផ្តល់នូវបណ្តាកម្មវិធី និង សេវាកម្មមួយចំនួនធំ ប្រយោជន័ ដល់ម្នាស់សម្ភារៈបរិក្ខារក្នុងការទុកដាក់សំណល់ផលិតផល IT របស់ខ្លួនឡើងវិញ ។សម្រាប់ព័ត៌មានបន្ថែមអំពីការទុកដាក់សំណល់ផលិតផល Lenovo សូមមើលគេហទំព័រ:

http://www.lenovo.com/lenovo/environment/recycling

```
環境配慮に関して
たはモニターの回収リサイクルについて
企業のお客様が、本機器が使用済みとなり廃棄される場合は、資源有効
利用促進法の規定により、産業廃棄物として、地域を管轄する県知事あ
るいは、政令市長の許可を持った産業廃棄物処理業者に適正処理を委託
する必要があります。また、弊社では資源有効利用促進法に基づき使用
済みパソコンの回収および再利用・再資源化を行う「PC回収リサイク
ル・サービス」を提供しています。詳細は、
http://www.ibm.com/jp/pc/service/recycle/pcrecycle/をご参照ください。
また、同法により、家庭で使用済みとなったパソコンのメーカー等に
よる回収再資源化が2003年10月1日よりスタートしました。詳細は、
http://www.ibm.com/jp/pc/service/recycle/pcrecycle/をご参照ください。
重金属を含む内部部品の廃棄処理について
本機器のプリント基板等には微量の重金属(鉛など)が使用されてい
ます。使用後は適切な処理を行うため、上記「本機器またはモニターの
回収リサイクルについて」に従って廃棄してください。
```

ស្លាកសញ្ញាពាណិជ្ចកម្ម ការប្រមូល និង ទុកដាក់សំណល់កុំព្យូទ័រ ឬ Monitor ដែលមិនប្រើប្រាស់

ប្រសិនបើអ្នក ជានិយោជិកនៃក្រុមហ៊ុនមួយ ហើយចាំបាច់ត្រូវចោលនូវកុំព្យូទ័រ ឬ Monitor ដែលជាសម្បត្តិរបស់ក្រុមហ៊ុននោះ អ្នកត្រូវអនុវត្តស្របត ាមច្បាប់សម្រាប់ការលើកកម្ពស់ការប្រើប្រាស់ធនធានប្រកបដោយប្រសិទ្ធភាព ។ កុំព្យូទ័រ និង Monitor ត្រូវបានគេបែងចែកចំណាត់ថ្នាក់ជាសំណល់ឧ ស្សាហកម្ម និង ត្រូវបោះចោលឱ្យបានត្រឹមត្រូវតាមរយះអ្នកម៉ៅការសម្រាប់បញ្ហាការគ្រប់គ្រងកាកសំណល់ (សម្រាម) ដែលមានការបញ្ជាក់ត្រឹមត្រូវដោ យអាជ្ញាធរមូលដ្ឋាន ។ ដោយយោងតាមច្បាប់ស្តីពីការលើកកម្ពស់ការប្រើប្រាស់ធនធានប្រកបដោយប្រសិទ្ធិភាព Lenovo ដលិតនៅប្រទេសជប៉ុនផ្តល់ឱ្យ តាមរយៈសេវាកម្មប្រមូលសំណល់កុំព្យូទ័ររបស់ខ្លួន សម្រាប់ការប្រមូល ប្រើប្រាស់ធនធានប្រកបដោយប្រសិទ្ធិភាព Lenovo ដលិតនៅប្រទេសជប៉ុនផ្តល់ឱ្យ តាមរយៈសេវាកម្មប្រមូលសំណល់កុំព្យូទ័ររបស់ខ្លួន សម្រាប់ការប្រមូល ប្រើប្រាស់ធនធានប្រកបដោយប្រសិទ្ធិភាព Lenovo ដលិតនៅប្រទេសជប៉ុនផ្តល់ឱ្យ តាមរយៈសេវាកម្មប្រមូលសំណល់កុំព្យូទ័ររបស់ខ្លួន សម្រាប់ការប្រមូល ប្រើប្រាស់ធនធានប្រកបដោយប្រសិទ្ធិភាព Lenovo ដលិតនៅប្រទេសជប៉ុនផ្តល់ឱ្យ តាមរយៈសេវាកម្មប្រមូលសំណល់កុំព្យូទ័ររបស់ខ្លួន សម្រាប់ការប្រមូល ប្រើប្រាស់ធនធានប្រកបដោយប្រសិទ្ធិភាព Lenovo ដែលិតនៅប្រទេសជប៉ុនផ្តល់ឱ្យ តាមរយៈសេវាកម្មប្រមូលសំណល់កុំព្យូទ័ររបស់ខ្លួន សម្រាប់ការប្រមូល ប្រើប្រាស់ធនធានប្រកបដោយប្រសិទ្ធភាពនោះ ការប្រមូល និង Monitor ដែលមិនប្រើប្រាស់ ។ សម្រាប់ខ្លឹមសារពិស្តារអំពីបញ្ហានេះ សូមគេហទំព័ររបស់ Lenovo: www.ibm.com/jp/pc/service/recycle/ pcrecycle/. ដោយយោងលើច្បាប់ស្តីពីការលើកកម្ពស់ការប្រើប្រាស់ធនធានប្រកបដោយប្រសិទ្ធភាពនោះ ការប្រមូល និង ទុកដាក់កុំព្យូទ័រ និង Monitor នៅតាមផ្ទះដោយក្រមអ្នកជលិតតនោះ បានចាប់ផ្តើមឡើងនៅថ្ងៃទី1 ខែតុលា ឆ្នាំ2003 ។ សម្រាប់ខ្លឹមសារពិស្តារ សូមមើលតែហទំព័រ Lenovo: www.ibm.com/jp/pc/service/recycle/personal/ ។

ការចោលសមាសភាគនានានៃកុំព្យូទ័រម៉ាក្ស Lenovo

ផលិតផល Lenovo មួយចំនួនដែលបានលក់ចេញនៅប្រទេសជប៉ុន អាចនឹងមានសមាសភាគនានាដែលមានផ្ទុកនូវសារធាតុដែលច្ងន់ ឬ សារធាតុផ្សេ ងដែលផ្ទុះហើយប៉ះពាល់ដល់បរិស្តាន ។ ដើម្បីបោះចោលសមាសភាគនានារបស់វាដែលមិនប្រើប្រាស់ដែលមានដូចជាបន្ទះស្សេគ្រីបោះពុម្ភចេញ ឬ Drive ការប្រើប្រាស់វិធីសាស្ត្រដែលមានវេ្យបរាប់ខាងលើសម្រាប់ការប្រមូល និង ទុកដាក់សំណល់កុំព្យូទ័រ ឬ Monitor ។

#### ស្លាកសញ្ញាពាណិជ្ជកម្ម

ពាក្យខាងក្រោមនេះ គឺជាម៉ាក្ស ឬ ផ្លាកសញ្លាពាណិជ្ជកម្មរបស់ Lenovo នៅសហរដ្ឋអាមេរិក ប្រទេសផ្សេង១ទៀត ឬ ទាំងពីរ:

Lenovo The Lenovo logo ThinkCenter ThinkPad ThinkVision

Microsoft, Windows និង Windows NT គឺជាម៉ាករបស់សាជីវកម្ម Microsoft នៅក្នុងសហរដ្ឋអាមេរិក ប្រទេស ផ្សេង១ទៀត ឬ ទាំងពីរ ។

ឈ្មោះក្រមហ៊ុនផលិតផល ឬ សេវាកម្មផ្សេង អាចជាយីហោ ឬ ម៉ាក្សសេវាកម្មរបស់អ្នកផ្សេង។